### MultiTool v2.0.13e - Android Data Logging for TuneBoy flashed ECU

Updated – JUNE 5th, 2016 – GooglePlay Version 13

[Get the PDF version]

# **Table of Contents**

| MultiTool v2.0.13e - Android Data Logging for TuneBoy flashed ECU | .1        |
|-------------------------------------------------------------------|-----------|
| Introduction                                                      | <u>.3</u> |
| Why BlueTooth                                                     | <u>.3</u> |
| What's it do ?                                                    | <u>.4</u> |
| What's it record ?                                                | <u>.4</u> |
| What DOESN'T it do ?                                              | <u>.6</u> |
| Main Requirements                                                 | <u>.6</u> |
| The Screens Explained                                             | 7         |
| Start Screen Main buttons                                         | <u>.7</u> |
| WiFi Settings                                                     | <u>.8</u> |
| Settings Options                                                  | <u>.9</u> |
| Main Logging Screen                                               | <u>11</u> |
| Main Logging Screen (continued)                                   | <u>12</u> |
| THROTTLE POSITION                                                 | <u>12</u> |
| <u>AFR</u>                                                        | <u>12</u> |
| SCREEN BRIGHTNESS                                                 | <u>13</u> |
| Configuration Screen                                              | <u>14</u> |
| My Bike (Photo)                                                   | <u>15</u> |
| SnapShot Feature                                                  | <u>16</u> |
| SnapShot Trigger Feature                                          | <u>17</u> |
| LOG file Functions                                                | <u>18</u> |
| KML file viewer                                                   | <u>19</u> |
| Chart Views                                                       | <u>20</u> |

MultiTool 2.0.13e - Android Data Logging for TuneBoy flashed ECU

Page 1

| Email your LOG files21                    |
|-------------------------------------------|
| NON-Logging options                       |
| TuneBoy Tools                             |
| TB Tools (Values Explained)24             |
| Ducati Tools                              |
| <u>RESETS27</u>                           |
| ODO winder function                       |
| Additional File System comments           |
| Known Issues                              |
| Installation                              |
| Installing the APK file on your Android32 |
| Connecting the hardware                   |
| Make your own Adapter Cable34             |
| Reporting Errors                          |
| Acknowledgments                           |
| Appendices                                |
| Appendix: Charts                          |
| Appendix: About                           |
| Appendix: BBS Disconnection41             |
| Appendix:Try This !41                     |
| Appendix:Version History45                |
| Android Devices Tested with :             |

#### Introduction

Whislt MultiToolTB provides basic service rest functions as well as ODO winding for standard Multistrada 1200's, it's main benefit is that it is designed to run in conjunction with the TuneBoy firmware for Multistrada 1200, Panagale and Diavel, the Ducati Data Logger reads and records the engine data, and allows conversion into a format acceptable for playback in the TunBoyTrim program.

For ANDROID, it is necessary to connect to the bike's diagnostic port using a BlueTooth ELM327 device instead of the OT-2. In general these will have a standard OBDII connector and will use the DDA to OBDII adapter supplied with the Tune Boy kit.

#### **Why BlueTooth**

Android does not allow you to (natively) create an AdHoc WiFi connection. Don't ask me why ...

Unfortunately the OT2 provides only AdHoc connections... Again, don't ask me why ....

So how do we get around this impasse ? BlueTooth obviously !!

It's cheap to implement, and Android is very happy working with BlueTooth.

Blue Tooth OBDII diagnostic dongles are available frickin' everywhere, ranging in price from about \$10AU upwards.

In theory the more expensive ones \*may\* work better, however all development work for this project has been with 'cheap' knock-offs from China sourced off EBAY.

These must be ELM327 devices (V1.4 or later)

My personally view is bigger is better, as bigger \*may\* have a bigger antennae

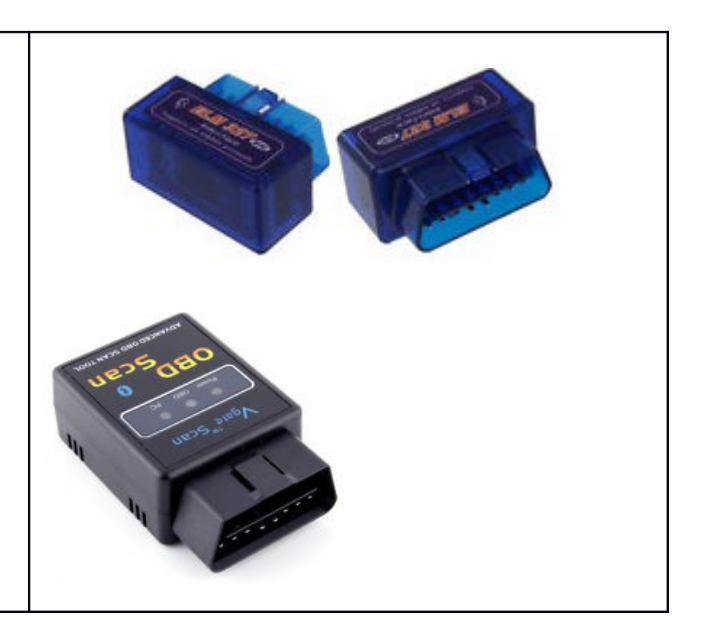

More recently, some WiFi ELM's have become available that do support Infrastructure connections.

CAUTION: WiFi dongle must support infrastructure connections, because Android cannot make use of AdHoc only WiFi dongles.

Eg: The AutoDoctor007 works great !

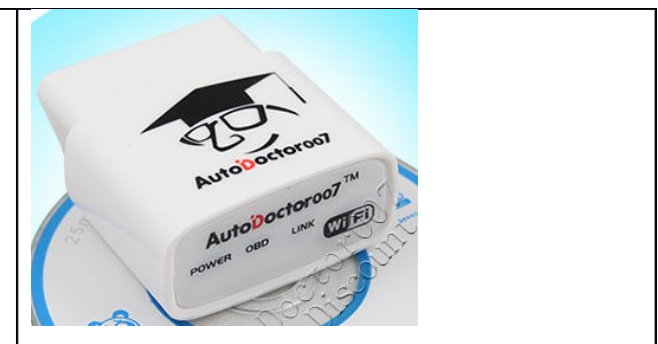

CAUTION: leaving the dongle attached to the bike will eventually drain the battery unless the bike is ridden or charged regularly.

#### What's it do?

The main reason for this app was to provide an easy way for Android users to log data from the bike, similar to using, and compatible with TuineBoyTrim, but without the hassle of lugging a laptop around.

In addition some simple RESET's can also be performed as well as ODO winding (forward only). These do not require a TuneBoy flashed ECU.

#### What's it record ?

|                                                                        | Data                     | TuneBoy Trim | MultiTool |
|------------------------------------------------------------------------|--------------------------|--------------|-----------|
|                                                                        | RPM                      |              |           |
|                                                                        | Throttle Position %      |              |           |
|                                                                        | Air Fuel ratio           |              |           |
|                                                                        | Speed                    |              |           |
|                                                                        | Fuel Trims               |              |           |
| Ultimately, TuneBoyTrim is the                                         | Ign Trims                |              |           |
| tool to use if you want to record                                      | Air temp                 |              |           |
| ALL of the performance data.                                           | Engine temp              |              |           |
|                                                                        | ECU flags                |              |           |
| The <b>Multilool</b> records a subset.                                 | CC set speed             |              |           |
|                                                                        | CC RES speed             |              |           |
| records information w.r.t. the CC<br>function, as well as GPS position | Gear                     |              |           |
|                                                                        | Last nudge button pushed |              |           |
|                                                                        | Kill pressure            |              |           |
| uata.                                                                  | Blip pressure            |              |           |
|                                                                        | Manifold Air Pressure    |              |           |
|                                                                        | Throttle Position Trim   |              |           |
|                                                                        | Total Fuel Value         |              |           |
|                                                                        | Ign Advance              |              |           |
|                                                                        | GPS satellites           |              |           |
|                                                                        | GPS Longitude            |              |           |

| GPS Latitude     |  |
|------------------|--|
| GPS SPEED        |  |
| RPM break points |  |

#### Additional Notes :

- The log file recorded by MultiTool must to be converted into a TuneBoyTrim compatible .RAW file.
- GPS positioning data is recorded as a KML file which can be uploaded to Google Maps.
- There is a limit to the File Size of the .LOG file. This is adjustable between 0.1MB and 50.0MB in the Config Options screen. The reason is to allow the ability to limit file size to a size that can be emailed by your provider. It's up to you ....

### What DOESN'T it do?

Many things ....

In a nutshell, amongst other things, it doesn't :

- Allow you to change Trim File settings
- Load or save Trim Files
- Flash Tune Files
- Read Trouble Codes from the ECU
- Enable/Disable Heated Grips
- Act as an ELM terminal
- Read your bikes VIN

#### **Main Requirements**

This then brings us to the requirements for this Application.

- Android, plain and simple ! (note: root kitted phones and other OS's may not work correctly)
- Android 2.2 or later with BlueTooth supported.
- A Tuneboy flashed ECU (with Cruise, Tune or Cruise and Tune Key)
- A BlueTooth or WiFi OBDII diagnostic adapter (ELM327 or STN1110) ELM ver1.4a or genuine 2.0 or 2.1 (beware the chinese knockoffs)
- It's preferable if you can power the phone from your bike if you plan on using it for extended logging periods. (see Known issues for advice on screen settings).

## **The Screens Explained**

### **Start Screen Main buttons**

The start Screen gives you several options :

**Connect to BT Paired** : connects to a BlueTooth device you have previously paired with. (Long click invokes 'search for new devices'

Search for new BT devices : listens for broadcasting devices nearby and presents a list of devices to choose from. (Asks you to pair if you haven't done so already)

**Connect to WiFi ELM** : connects to a WiFi ELM device.

**WiFi Settings** : allows some customization of WiFi settings.

**Log File functions** : Allows you to choose a log file, trace file, or even debug file and email to yourself, (or someone else even)... as well as convert data into TuneBoy compatible .RAW files.

**MultiToolTB Settings** : personal and system settings etc.

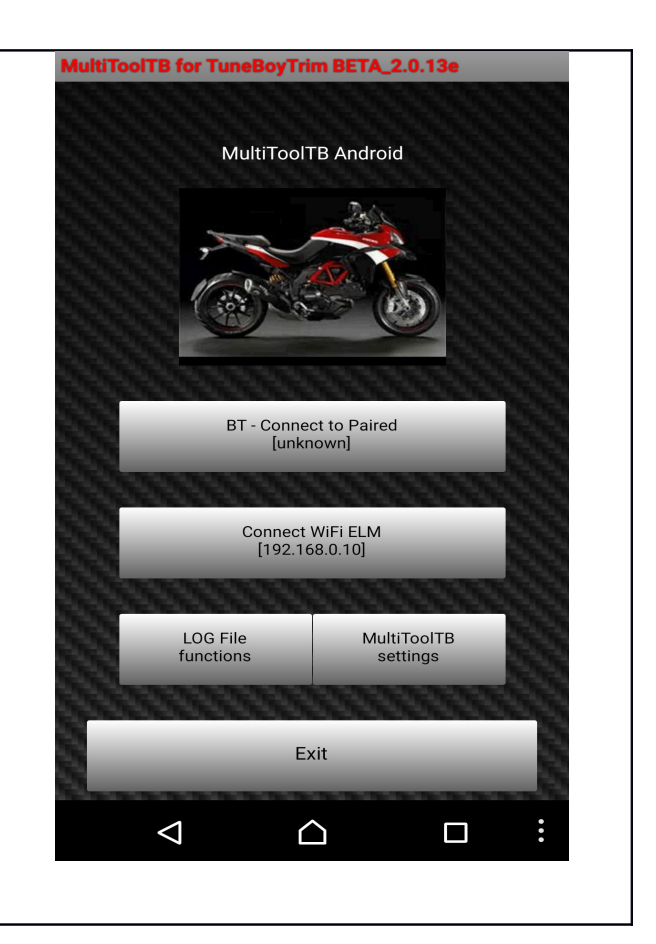

#### Additional Notes :

Although the BlueTooth ELM327 powers up when plugged into the bike, and you can 'pair' and connect to it with your phone, the application won't actually 'connect' unless the bike is powered on. (Key On).

- WiFi users need to note that the WiFi ELM must support '<u>Infrastructure'</u> mode connections (Not just AdHoc).
- WiFi users must make the phone connect to the Wifi device when it has powered up.
- **CAUTION** Leaving the BT or WiFi dongle attached to the bike <u>will drain your battery</u> regardless of manufacturer's sleep modes.

### **WiFi Settings**

Two default WiFi devices are provided, (although they are actually the same in terms of address and port).

Plus one 'custom' setting, if you have a weird WiFi device that uses a different IP and or port. (*See your devices instructions w.r.t. IP address and TCP port*)

I have had good results with the AutoDoctor007 with the one exception that it goes to sleep if you're not using it, and needs a power reset to wake it up.

Don't forget, you need to connect your phone to the devices WiFi network.

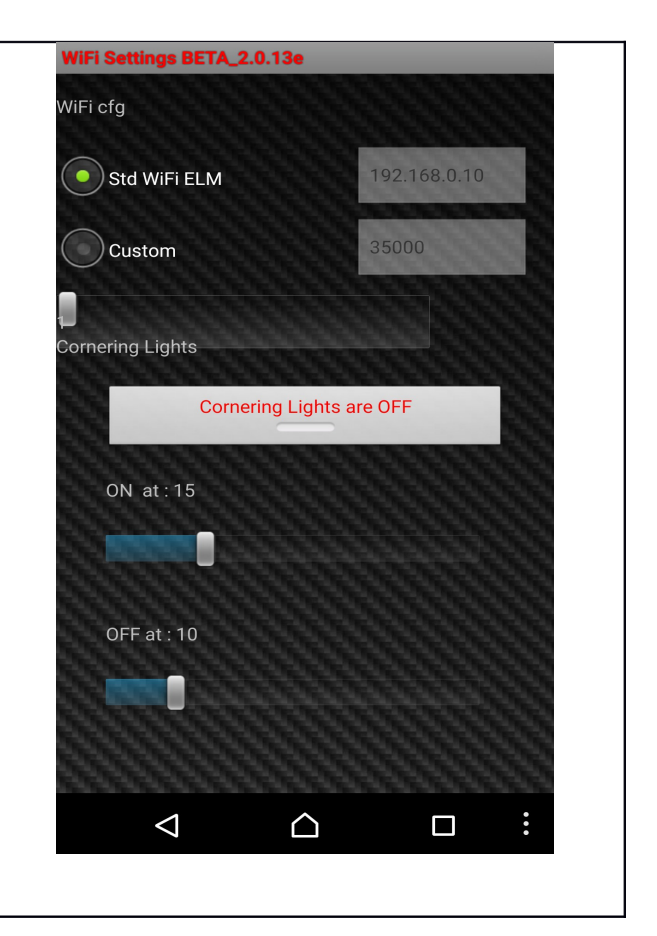

#### Additional Notes :

The AutoDoctor has one annoying habit.

If you don't actively use it for a period of time, it goes into PowerSaving mode, which :

- drops your WiFi link to the bike
- requires a power reset to wake up.

I've also found that even in sleep mode, after being connected to the bike for 3-4 days straight without running the bike, I had lost enough charge that I couldn't start the bike ... Doh !

# **Settings Options**

| The MultiToolTB Settings page.                                                                                                    | Mult                                                                                                    |                                                                                                    | .13e                                                                                |
|----------------------------------------------------------------------------------------------------|----------------------------------------------------------------------------------------------------|----------------------------------------------------------------------------------------------------|-------------------------------------------------------------------------------------|
| About : Help and About.                                                                                                    |                                                                                                    | Main:Softmenu                                                                                                    |                                                                                     |
| Main Settings : Customization                                                                                                    |                                                                                                    | About MultiTool                                                                                                    |                                                                                     |
| WiFi and Lights : WiFi Settings (and experimental Cornering Lights                                                                                                    |                                                                                                    | Main Settings                                                                                                    |                                                                                     |
| Demonstration Mode:                                                                                                    |                                                                                                    | WiFi and Lights                                                                                                    |                                                                                     |
| Demonstration display (animation<br>only, using bogus made up values.                                                                                                    |                                                                                                    | Demonstration mode                                                                                                    |                                                                                     |
| Drag finger across display to open<br>TP).                                                                                                    |                                                                                                    | Search for BT                                                                                                    |                                                                                     |
| Search for BT : Presents a list of active BT devices for connecting/pairing.                                                                                                    |                                                                                                    | Email DEBUG files                                                                                                    |                                                                                     |
| <b>Email DEBUG files</b> : emails the last 5 DEBUG files as one ZIP export.                                                                                                    |                                                                                                    |                                                                                                    |                                                                                     |
| <b>ABOUT</b> offers some info about your device, the Application and your session stats.                                                                                               | About                                                                                                    | Demo                                                                                                    | Config<br>Endegradues taxes Pooled 3.2g                                             |
| *Click the Ducati logo to email session stats                                                                                                    | About BlueTooth BETA_6.0<br>Android Data Logger BETA_6.0<br>build!AdrianoDucati<br>builddate:080114.1100                                                                                                    |                                                                                                    | File Export Options                                                                 |
| ** LongClick the Ducati Logo for<br>Web Help.                                                                                                    | Inclusions effects of URL BUP OSV1 Nudg<br>WIF IMAP (IN CHRT<br>ECU serials 0<br>ELM version suknown<br>Voltage: unknown<br>Voltage: unknown<br>Purpose:<br>- to log bah ECU<br>0 digibals FCU<br>- to digibals main values of the run<br>- to convert logged data into Tune<br>as well as plain CSV | e ODO spece<br>a diama di anti-<br>de in the<br>hirig engine<br>Boy Trimo<br>Di anti-<br>toto made<br>constructione di anti-<br>data di anti-<br>big una di anti-<br>constructione di anti-<br>data di anti-<br>big engine<br>Boy Trimo<br>Const di anti-<br>const di anti-<br>const di anti-<br>anti-<br>ant | Metric units     True Speed       Debug ON     Auto Logging       Log GPS     Sound |
| <b>DEMO</b> shows the Logging screen in<br>action (without your bike, so you can<br>show others what it looks like)<br><b>Main Settings</b> allows setting of some<br>program defaults | Requiree:<br>o Multistrada 1200 or<br>Panagale or Diavel<br>o Tuneby EQUreflash<br>o Bluetooth or WiFi ELM327<br>Developed for Multistrada : some f<br>work<br>correctly with Panagale or Diavel                                                                                                    | PUCATT<br>ELMo merc Cannot send commands to ELM in<br>PC-37 LogSize - 2.03 Kb at 18aps. Score-100%.<br>T CT CT LogSize - 2.03 Kb at 18aps. Score-100%.<br>T CT CT LogSize - 2.03 Kb at 18aps. Score-100%.<br>T CT CT CT CT CT CT CT CT CT CT CT CT CT                                                                                                    | Password Feize Mb Mail To:<br>0 6.0 WICCESLIK@g<br>Save my bike                     |
|                                                                                                    |                                                                                                    |                                                                                                    |                                                                                     |

onal Notes :

#### The 'bike' button

Allows you to change the image on the Start Screen from a choice of 'canned' images.

Choosing the 'My Bike' image will make the camera icon go green.

If you press the camera icon, you will be able to take your own photo, and this image will be displayed on the start up page.

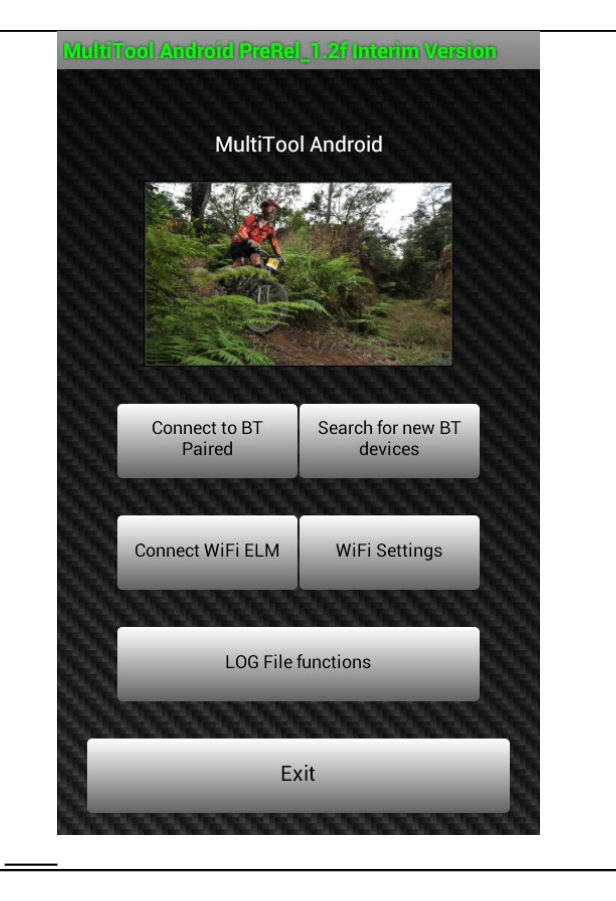

Additional Notes :

### **Main Logging Screen**

Once your BlueTooth or WIFi connection is made, the App will automatically open the Main Logging Screen which allows you to START and STOP the logging, as well as displays some 'live' information while logging. (Logging will start automatically if you have selected that feature in 'Config')

Eg: Throttle Position and RPM, AirFuel Ratio, Engine Temp, and the status of several key 'switches' on the bike... (BRAKE and CLUTCH, Like PreFlight).

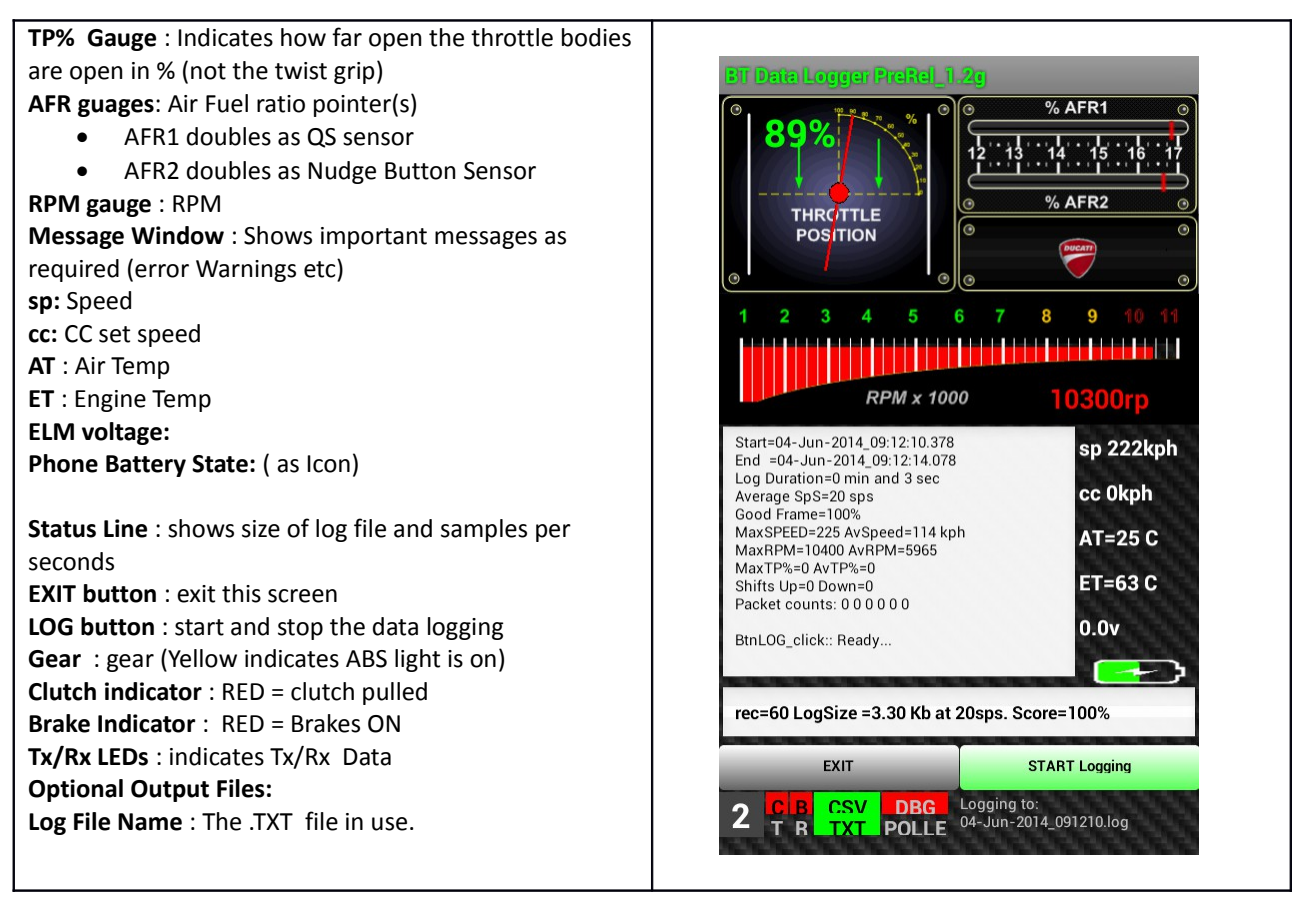

#### Additional Notes :

- LOG files are stored in your phones "Android/data/com.BTWIFI.logger/files" directory
- By default a **.TXT** (trace) file is created.
- By default a **.CSV** file is created. It is required for Charts.
- Optionally, a \_DEBUG.TXT file may be created
- SnapShot function creates a, ...SS.csv file

- If GPS is enabled then a simple **KML** file is also generated.
- While LOGGING is stopped, your phones MENU button will bring up several additional NON-Logging options
- Changing between START logging and STOP logging requires a few seconds as the App switches between the two modes. (yes.. it takes time !)

### Main Logging Screen (continued)

A few words about things that you thought were obvious but possibly aren't...

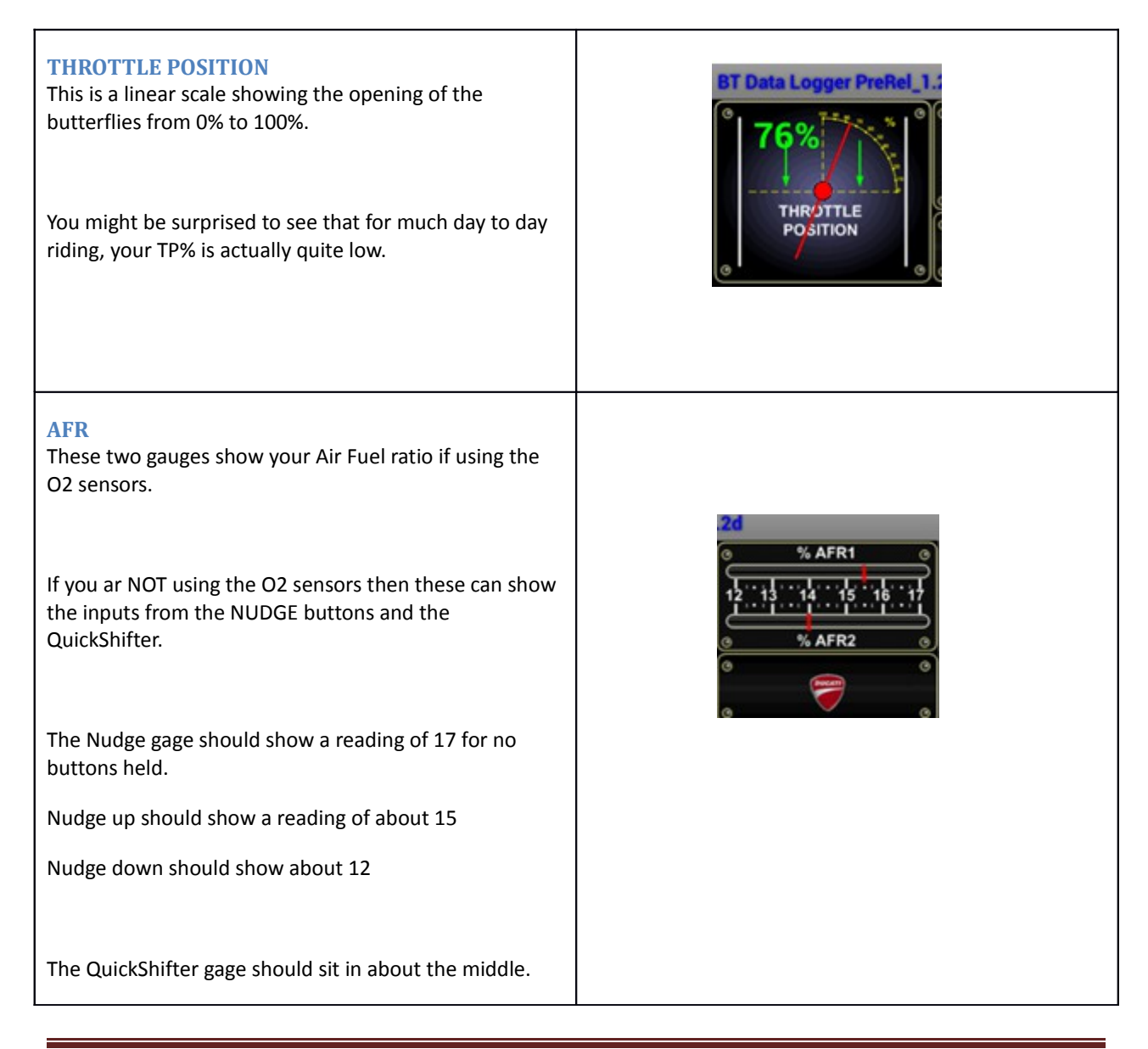

| Shifting UP will make the needle drop down.<br>Shifting DOWN will make the needle jump UP.                                                                                                    |                                                                                                    |
|----------------------------------------------------------------------------------------------------|----------------------------------------------------------------------------------------------------|
| SCREEN BRIGHTNESS<br>To make it easier on the eye at night, and to preserve<br>power, you can change the screen brightness through 5<br>levels by swiping the 'speed, temperature, volts display'<br>in a downwards motion. | 7400rpmLM in<br>LM in<br>LM in<br>LM insp 150kph<br>cc 0kph<br>AT=25 CLM in<br>LM inET=52 CLM in<br>0.0v0.0v |

#### Additional Notes :

from v1.2K a new feature was added to allow a crude live view of the relationship between APS and TPS, in the form a 'live' bar chart that over lays the main logging screen.

- Activating the chart is done by press of the TPS graphic on the top left hand side of the screen.
- Hiding the chart is by touching either on the bar charts

### **Configuration Screen**

This allows the persistent configuration of various 'personal' features for the App.

Configurable features include :

- additional output file(s)
- email name
- password
- Automatic Logging enabled

| Enable CSV file creation (req'd for charts)                                                                                                    | Configuration Setup PreRd_1.2g                                                                                     |
|----------------------------------------------------------------------------------------------------|----------------------------------------------------------------------------------------------------|
| <b>SnapShot</b> Allows live view without logging and optional save of last minute of data (also enables CSV when ticked)<br>Now has Auto Trigger function which allows<br>SnapShot to be taken when specific conditions arrive or even by pushing the bikes Start Button.                                           | File Export Options         CSV file         User Options         Metric units         True Speed         Debug ON |
| Metric units (Imperial if not ticked)<br>True Speed (display 100% speed instead of 108%)<br>Enable Debugging file (for me)<br>Auto logging Start logging as soon as connected.                                                                                                    | Log GPS Sound                                                                                                    |
| Password (to Match the password YOU set in<br>FlashMistubishi)<br>MailTo is passed to your mail app as the recipient.<br>Fsize Log File Max Size in MB (0.1 – 50.0)<br>Save Button to save any changes.<br>(green=no changes, red=changes to be saved)<br>Choose your Start Screen bike color or make your<br>own ! | Password     Fsize Mb     Mail To :       0     6.0     WITCIESIIK@g       Save     my bike                        |

MultiTool now 'discovers' what bike you have and sets several factors accordingly. You should see the bike discovered as a brief 'toaster message' just after the main logging screen starts up.

The known models to date are : Multi 2010-12, Multi2013-14, Panigale, Diavel, Diavel DualSPark.

#### My Bike (Photo)

You can now take a photo of YOUR bike for the start up screen.

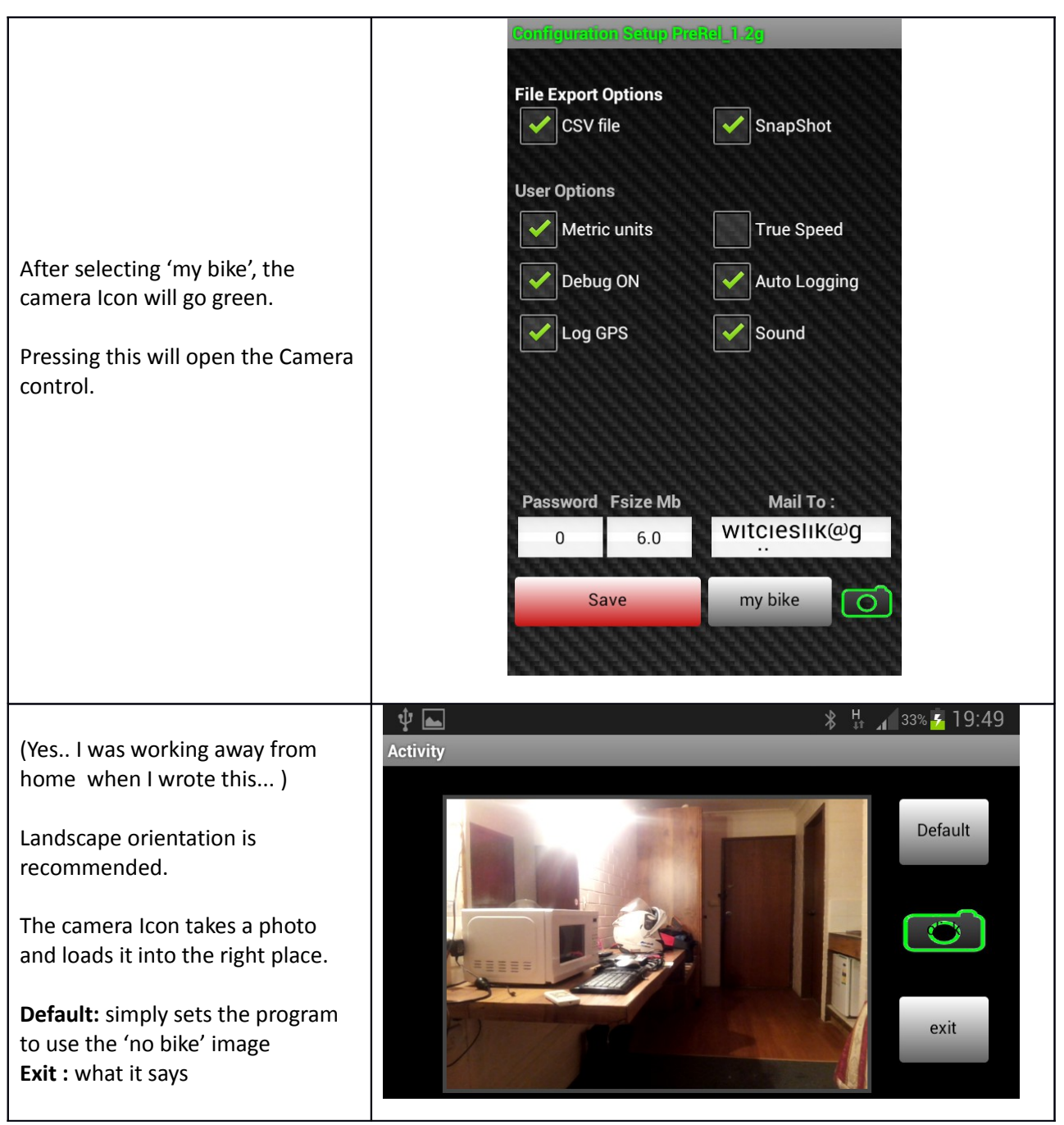

Additional Notes:

### **SnapShot Feature**

If snapshot is enabled in your config settings, then the MultiTool will display live data but not log anything. This allows you to :

- Ride whilst displaying live data and not fill your phone memory with huge log files
- Record the last 1 minute (approx.) of data at a button push, into a CSV file, suitable for charting.

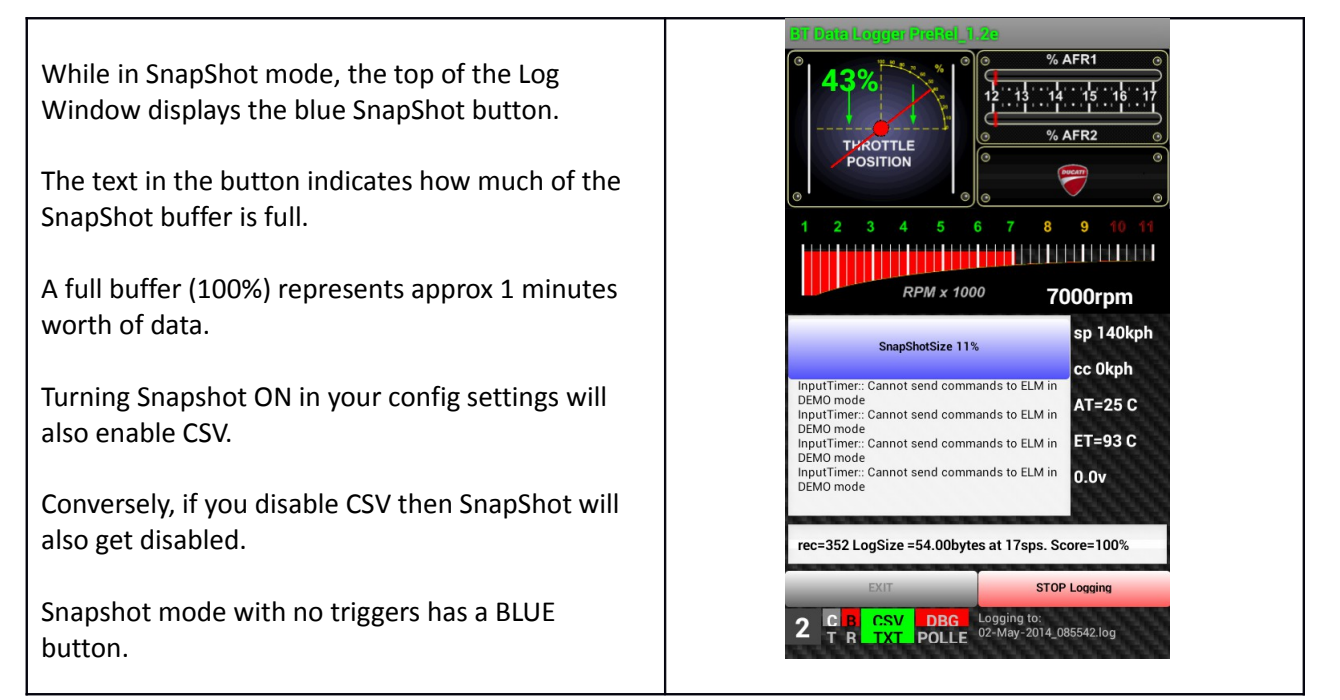

#### Additional Notes :

Sample charts from SnapShot data

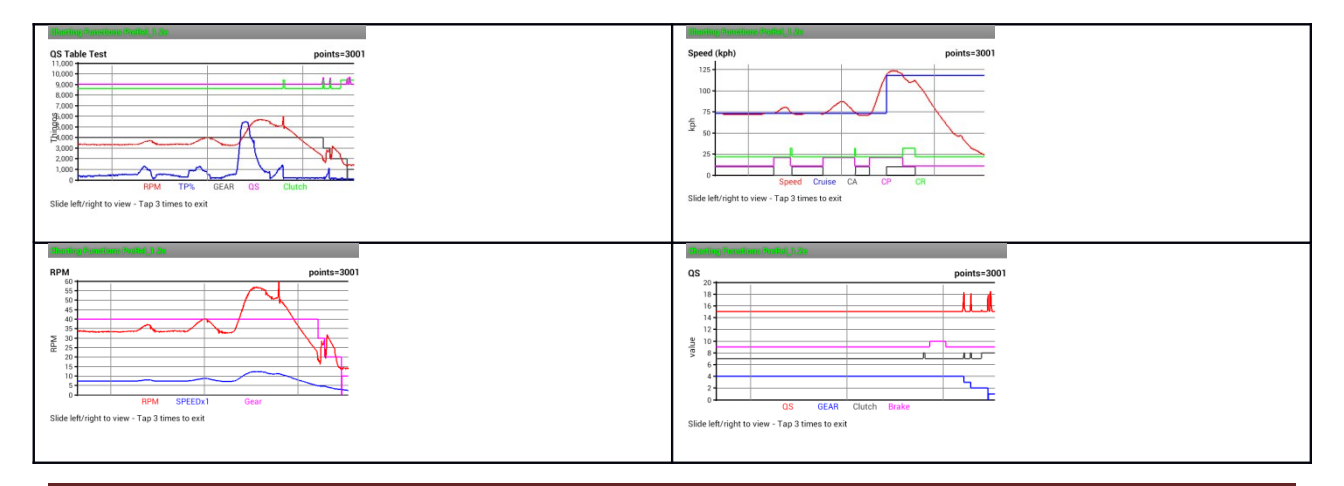

#### **SnapShot Trigger Feature**

In practice I found trying to hit the snapshot button a PIA.

The obvious answer was to add triggers for specific conditions, and let the SnapShot happen automatically.

Whenever you enable the SnapShot feature you will be shown the SnapShot Triggers page where you can 'check' on which conditions will trigger a snapshot.

Just one example is perhaps 'checking' on StartButton. This means you can trigger a snapshot by pushing the bikes start button.

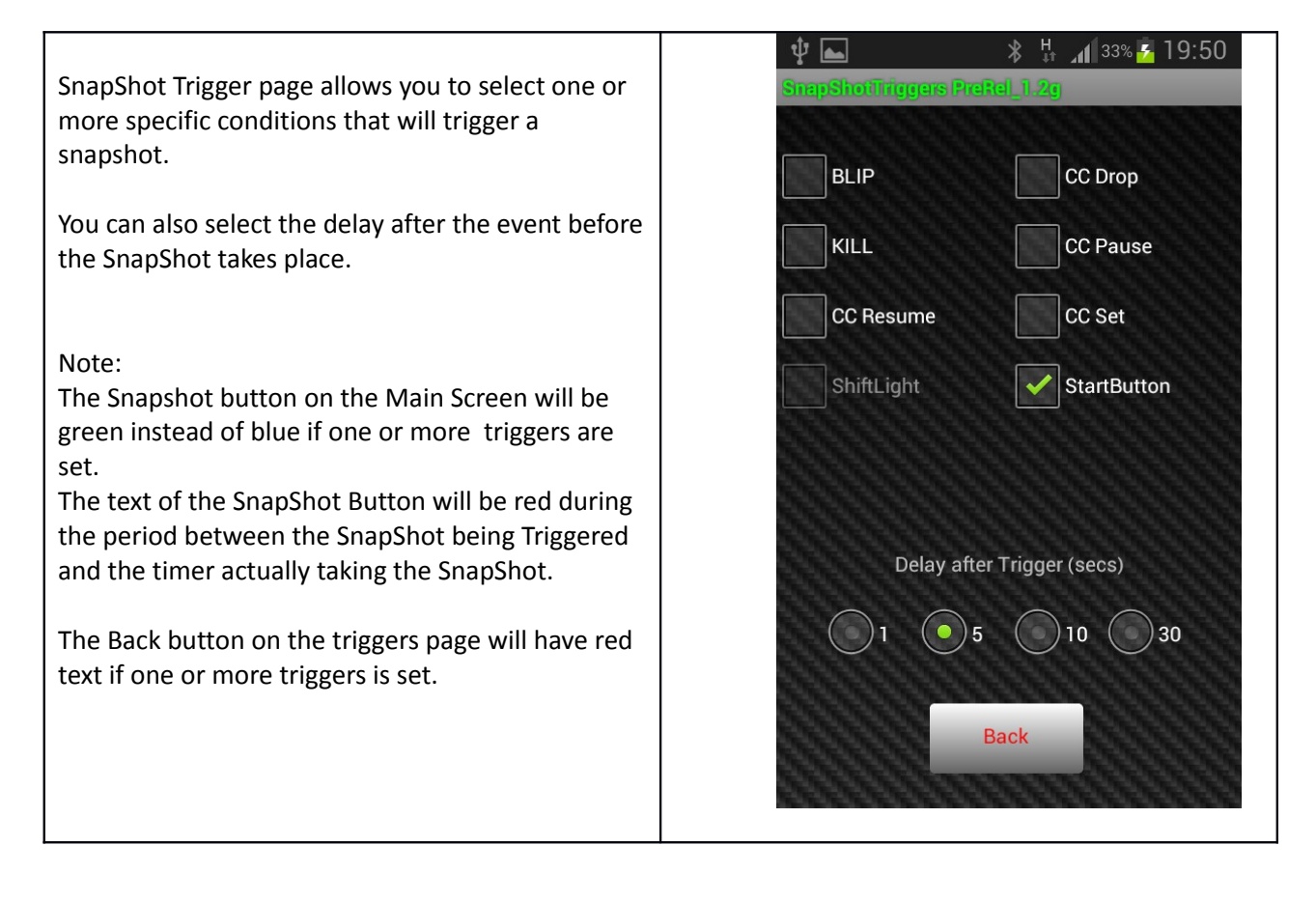

### LOG file Functions

From the Start screen you can navigate directly to the LOG File Functions, which now includes a charting function. (No need to connect to the bike!)

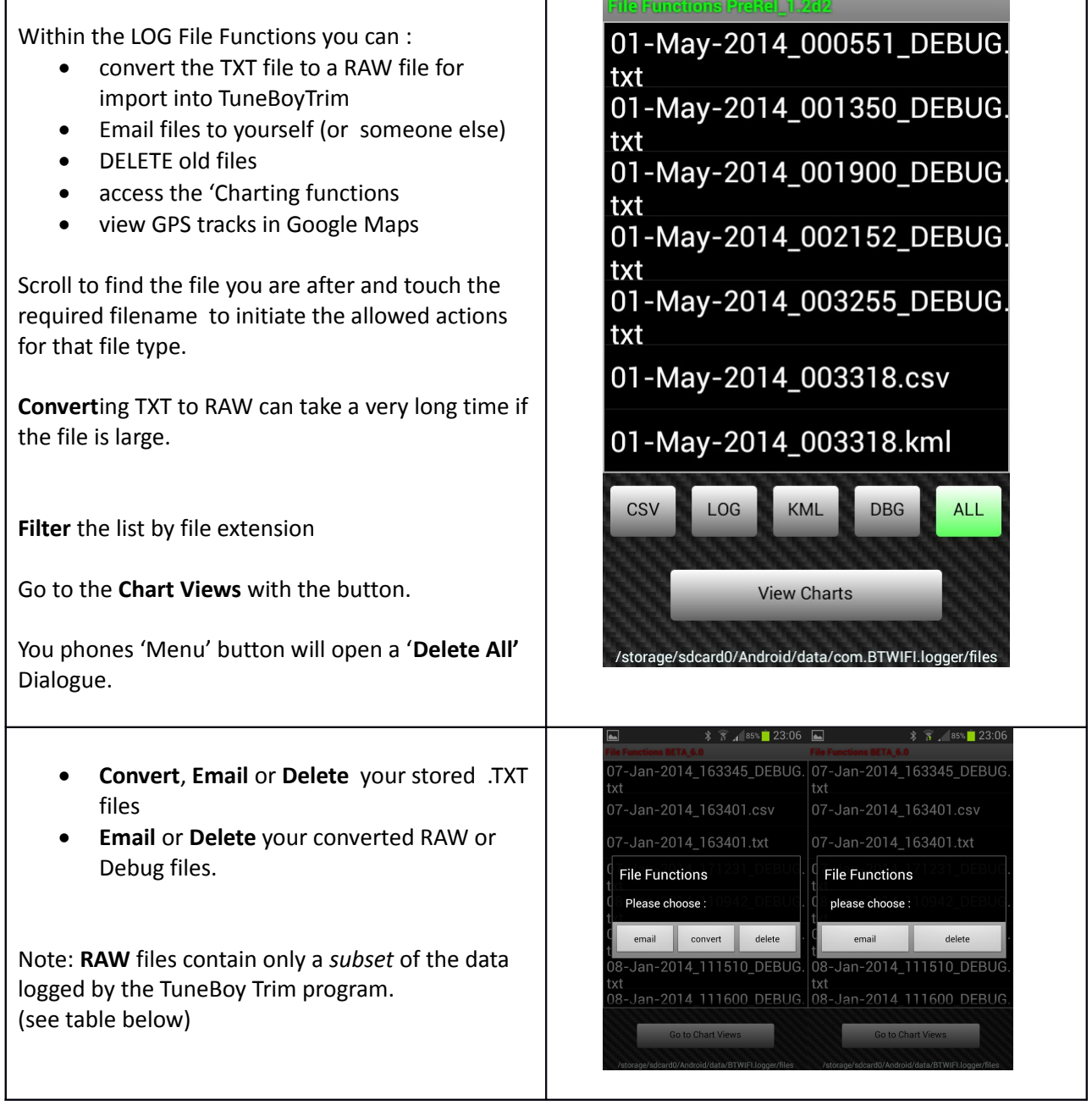

#### Additional Notes :

- Use the phones MENU button to access the DELETE\_ALL function
- If DEBUG is enabled then a detailed 'DEBUG' file is created.
- One DEBUG file is created per App Start and All sessions are debugged logged in it.
- Conversley, the data log .TXT file, the .CSV file and the .KML file are unique to each logging run.

#### **KML file viewer**

MultiTool tracks your position with GPS (if enabled) and records a KML file.

|                                                             | File Functions PreRel_1.2c                                                                                                    |
|-------------------------------------------------------------|----------------------------------------------------------------------------------------------------|
|                                                             | 07-Apr-2014_075245.kml                                                                                                    |
| MultiTool logs your GPS position data in the CSV            | 07-Apr-2014_075543.kml                                                                                                    |
| file, and creates a standalone KML file as well.            | 08-Apr-2014_080831.kml                                                                                                    |
| <ul> <li>CSV must be enabled for CSV GPS logging</li> </ul> | KML view TEST                                                                                                    |
|                                                             | 14 Select                                                                                                    |
| View, Email or Delete your stored .KML files                | view email delete                                                                                                    |
|                                                             | CSV TXT KML ALL                                                                                                    |
|                                                             | View Charts                                                                                                    |
|                                                             | /storage/sdcard0/Android/data/com.BTWIFI.logger/files                                                                                                    |
|                                                             | File Functions PreRel_1.2c 🖌 🖌 🕼 80% 🗋 13:46                                                                                                    |
| Viewing the KML requires an Internet connection.            | 07-Apr-2014_075245.kml ← → △ 🗵 https⊃ 🗊 🕅                                                                                                    |
|                                                             | 07-Apr-2014_075543.kml                                                                                                    |
| Your KML file is uploaded and then MultiTool                | 08-Apr-2014_080831.kml                                                                                                    |
| opens a browser to view your route in Google                | Uploading                                                                                                    |
|                                                             | Total Progress                                                                                                    |
| (Upload only takes a few seconds)                           | The second second |
|                                                             |                                                                                                    |
|                                                             | Cancel                                                                                                    |
|                                                             | View Charts                                                                                                    |
|                                                             |                                                                                                    |

#### Additional Notes :

- Requires GPS enabled
- Requires Internet access.

#### **Chart Views**

Rudimentary charting is now available.

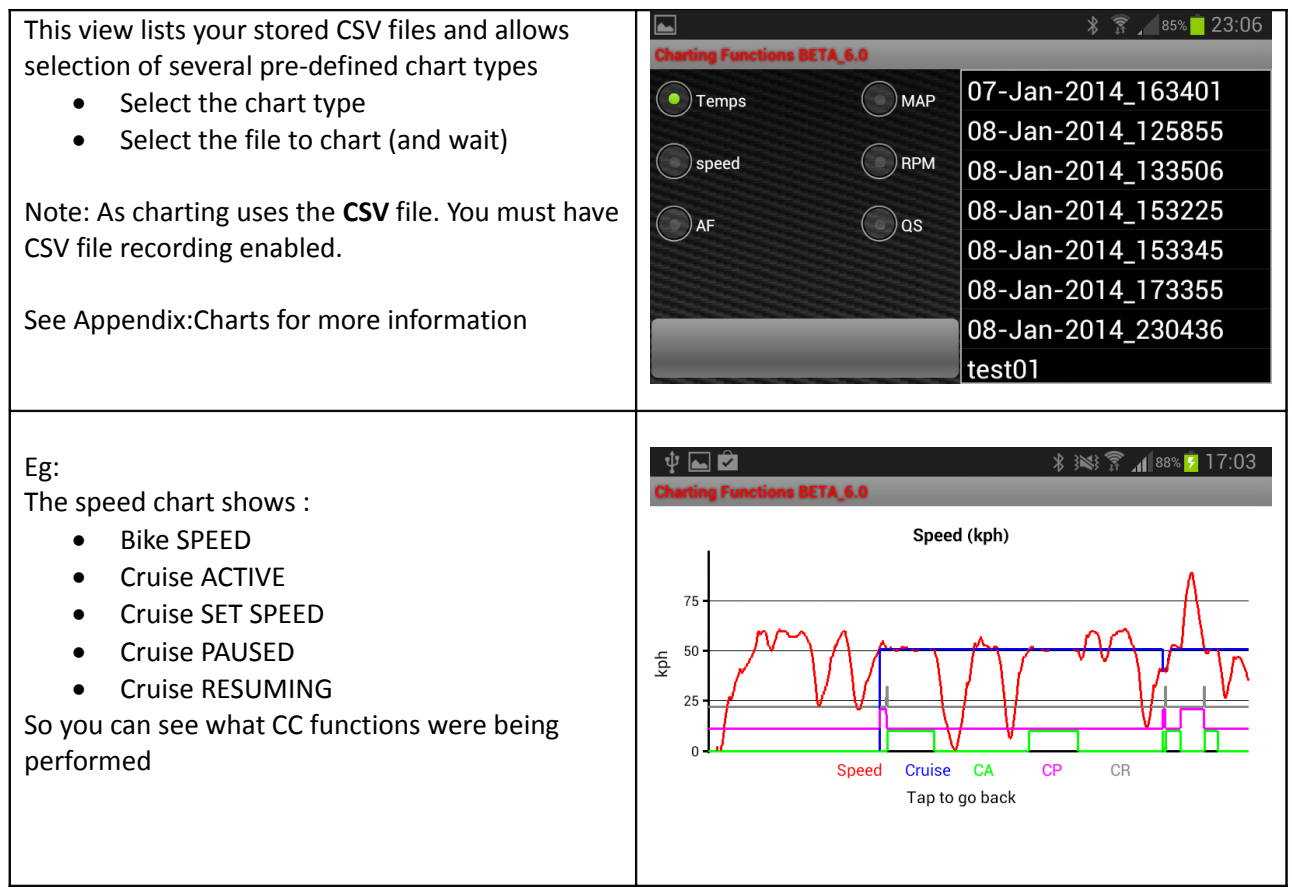

Additional Notes :

#### **Email your LOG files**

In addition to being able to connect the phone to a PC and drag the Log files to your Computer in the normal fashion, the app now supports emailing files using your choice of email client.

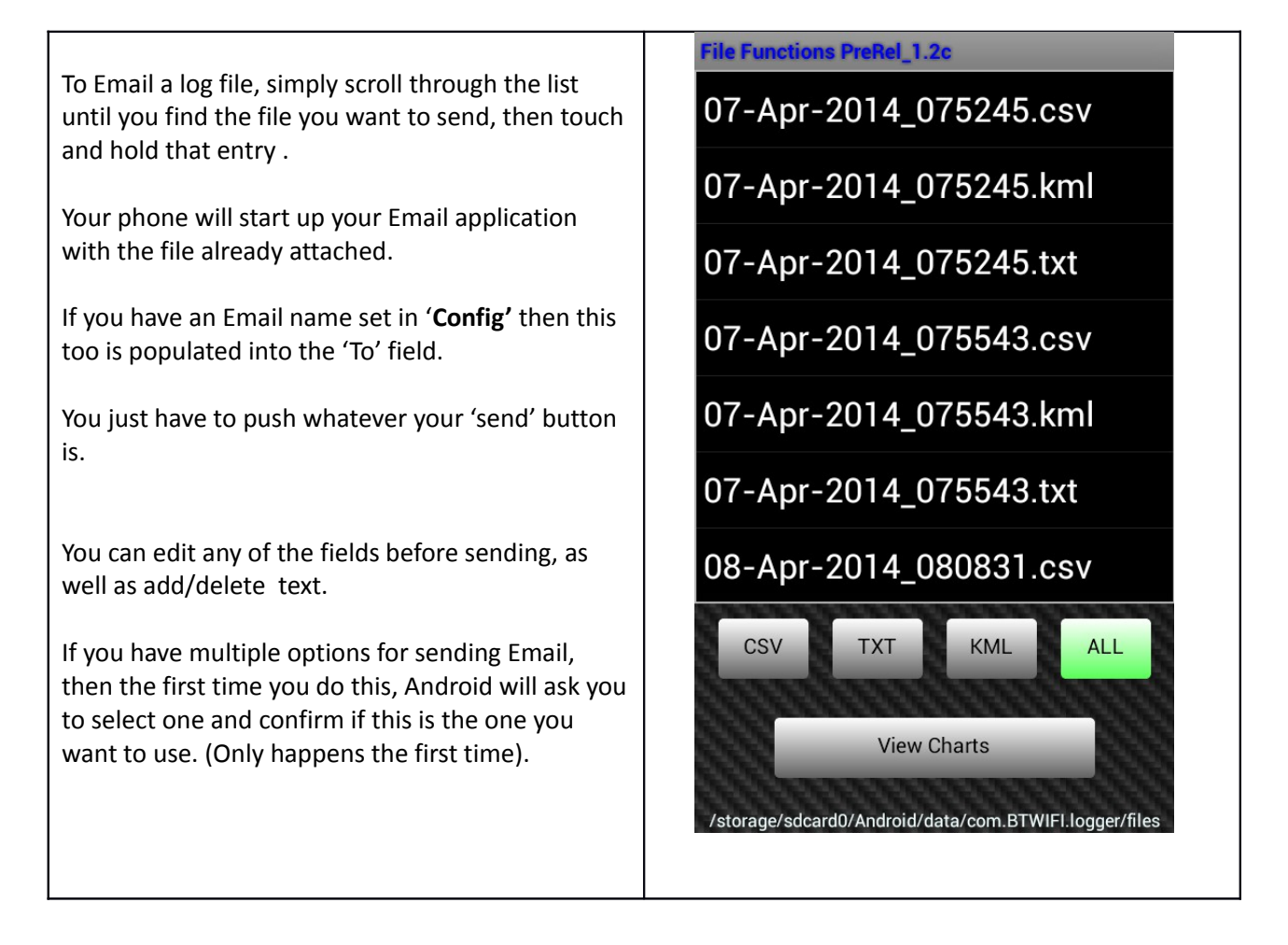

#### Additional Notes :

The usual way of transferring files to you PC from your phone is by USB, and dragging and dropping the files in Windows Explorer. Being able to Email files is simply another way of moving files either to your own PC or even for sending them in for support purposes.

### **NON-Logging options**

While LOGGING is STOPPED you can access the NON-Logging features via the 'setting' button on the Logging screen.

| Non-Logging Features                                                                                                    | Need logging screen shot |
|----------------------------------------------------------------------------------------------------|--------------------------|
| <ul> <li>TuneBoy Tools : (requires TuneBoy maps)</li> <li>CC and Nudge Button settings.</li> <li>QS settings</li> <li>LC settings</li> <li>Corner Lights Settings (Experimental)</li> </ul>                                                                                                    |                          |
| Ducati Tools : (Does not require TuneBoy maps)<br>Service Resets : Reset Functions (Service Resets,<br>PIN reset, and several 'test' commands<br>Wind ODO: Winds your ODO forward at approx<br>500kph.<br>Stop ODO : Stops the winder early if you need to!                                               |                          |
| <ul> <li>*WARNINGS* <ul> <li>The ODO can only wind forward.</li> <li>If you go past your target, you cannot go back.</li> <li>Your ODO, stops at 99,999. It does NOT wrap back to 0, and you cannot wind back.</li> </ul> </li> <li>Non TuneBoy ECU's will only see the 'Ducati Tools' option.</li> </ul> |                          |

#### **Additional Notes :**

In general these are commands that are sent to the bike.

WARNING : Not all commands are applicable to all bikes, and not all have been fully tested.

This page needs updating !!

### **TuneBoy Tools**

TuneBoy features for configuring CC Nudge Buttons and QS controls.

| You can Enable/disable CC and QS features as well as tune QS settings. | Bike Tools PreRel_1.2f for TuneBoy Trim<br>Nudge Button Options                                                                                                    |
|------------------------------------------------------------------------|----------------------------------------------------------------------------------------------------|
| <b>NUDGE</b> : Nudge buttons enable/disable                            | NUDGE LED RESUME MNU                                                                                                    |
| LED/OZ: ON=O2 heaters ON                                               |                                                                                                    |
| OFFELED IOF CC                                                         | QuickShift Options                                                                                                    |
| <b>MNU:</b> Use MENU buttons for CC (Panagale only)                    | QS REV FCE IGN                                                                                                    |
| inte. Ose meno battons for ee (runagale only)                          | Coffee United at 1                                                                                                    |
| QS: QS enable/disable                                                  | < Up Shift = -2.5 >                                                                                                    |
| <b>REV</b> : Reverse shift setting                                     | and the second second se |
| FCE: Fuel Cut Eliminate : enabled/disabled                             | < Down Shift = 4.0 >                                                                                                    |
| IGN: Ignition soft cut                                                 | Reduce KILL by (ms)                                                                                                    |
|                                                                        | < QS adj = 5.0 >                                                                                                    |
| UPSHIFT: QS Upshift pressure setting                                   |                                                                                                    |
| <b>DOWNSHIFT</b> : QS downshift pressure setting                       | Throttle Speed                                                                                                    |
| <b>KILL</b> Adjust: QS KILL tuning (make kill time shorter)            | < Throttle Speed = 10 >                                                                                                    |
| Throttle Speed: the butterfly speed (not used)                         | Save and SET                                                                                                    |
| Save and SET: saves the values to the bikes                            |                                                                                                    |
| memory as well as your phone.                                          | Mite Teach Readed 5 for the Second con Team Bills Teach Profile 5 for the Interdition Teles                                                                                                    |
|                                                                        | Nudge Button Settings Nudge Button Settings                                                                                                    |
| Changing any antion will highlight the (Cave and                       | NUDGE 02 RESUME KINO NUDGE LED RESUME MID                                                                                                    |
| Exit' button in red. Reminding you that you made a                     | QuickShift Settings         QuickShift Settings           QS         REV         FCE         IGN                                                                                                    |
| change(s) and should send it to the hike                               |                                                                                                    |
|                                                                        | Up Shift = -15.0 Up Shift = -6.0                                                                                                    |
|                                                                        | QS kill adjust QS kill adjust                                                                                                    |
| To exit without sending the change, use your                           | Throttle Speed Throttle Speed                                                                                                    |
| phone's back button.                                                   | Throttle Speed = 10 Throttle Speed = 10                                                                                                    |
|                                                                        | Save and SET Save and SET                                                                                                    |
|                                                                        |                                                                                                    |
|                                                                        |                                                                                                    |

#### Additional Notes :

These settings are read from the bike when the App connects and starts communicating with the bike, and again, when you access this page.

These commands should work on ALL bikes and ALL models

#### **TB Tools (Values Explained)**

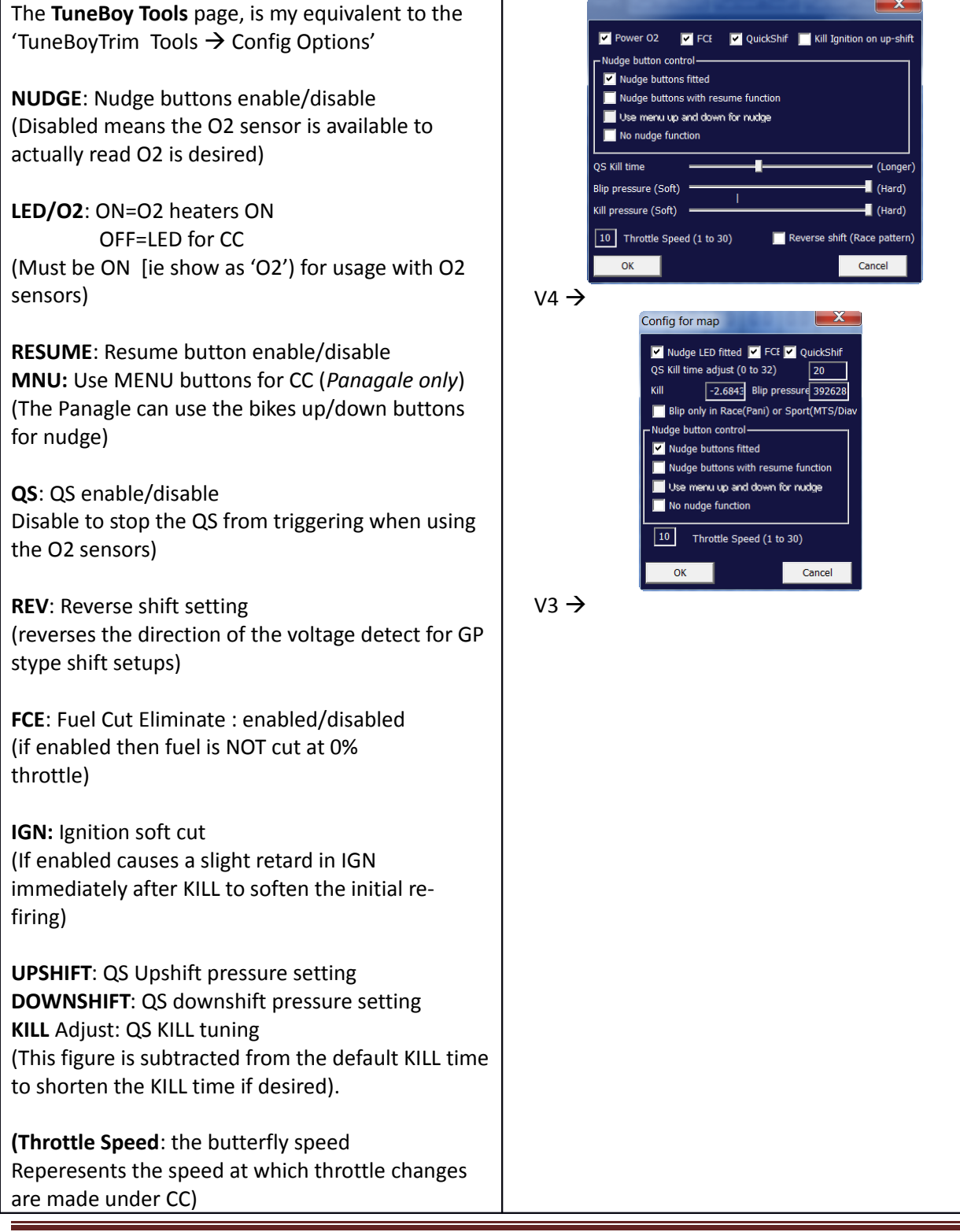

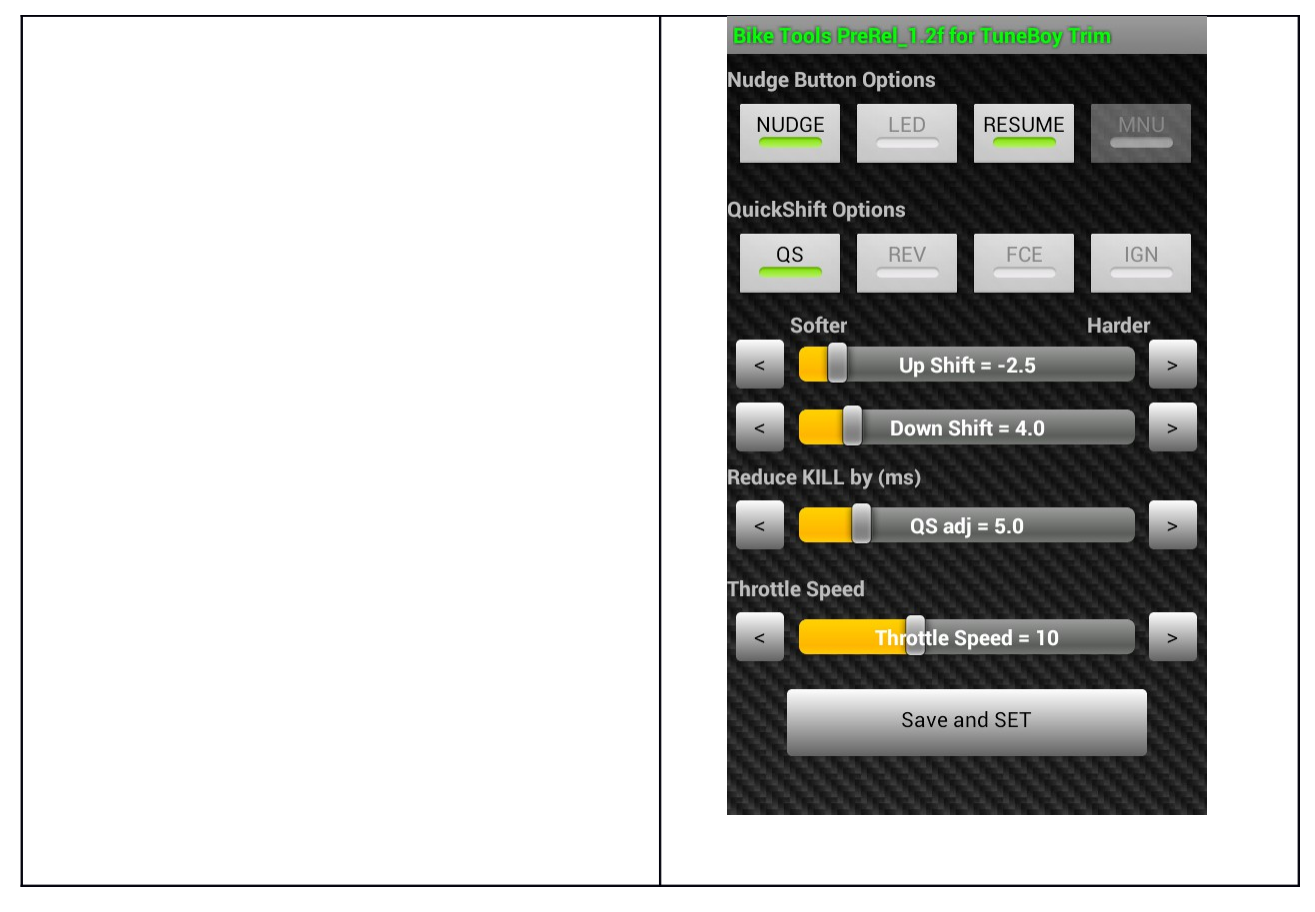

## **Ducati Tools**

The 'Ducati Tools' option presents as a dialog box with three options.

#### Resets :

Service ad system reset commands and tests

#### Wind ODO :

Wind the ODO forward at approx 500kph until specified target is reached.

#### Stop ODO :

Stops the winder at your command.

#### Note:

Simply canceling back from this screen will also stop the ODO winder if it is running.

These options do not require a TuneBoy flashed ECU.

#### Additional Notes :

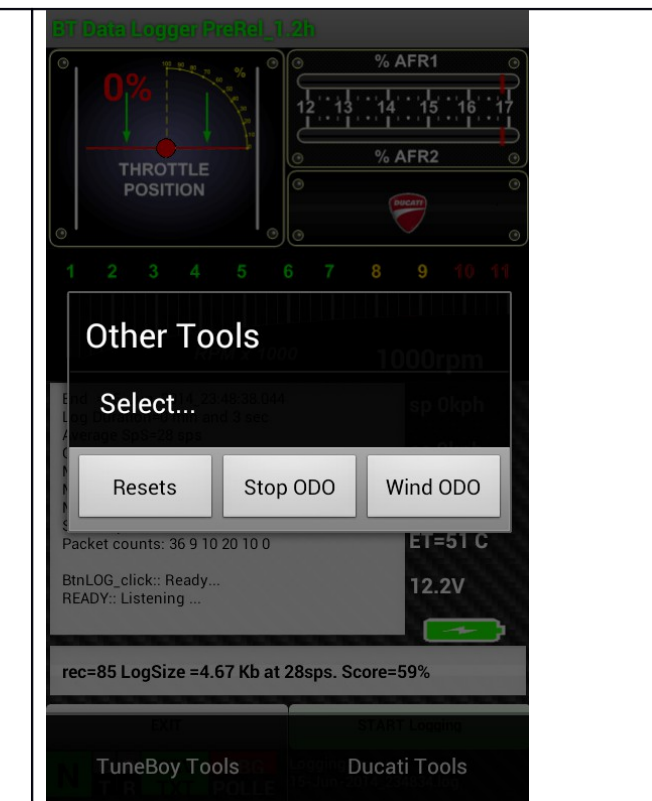

#### **RESETS**

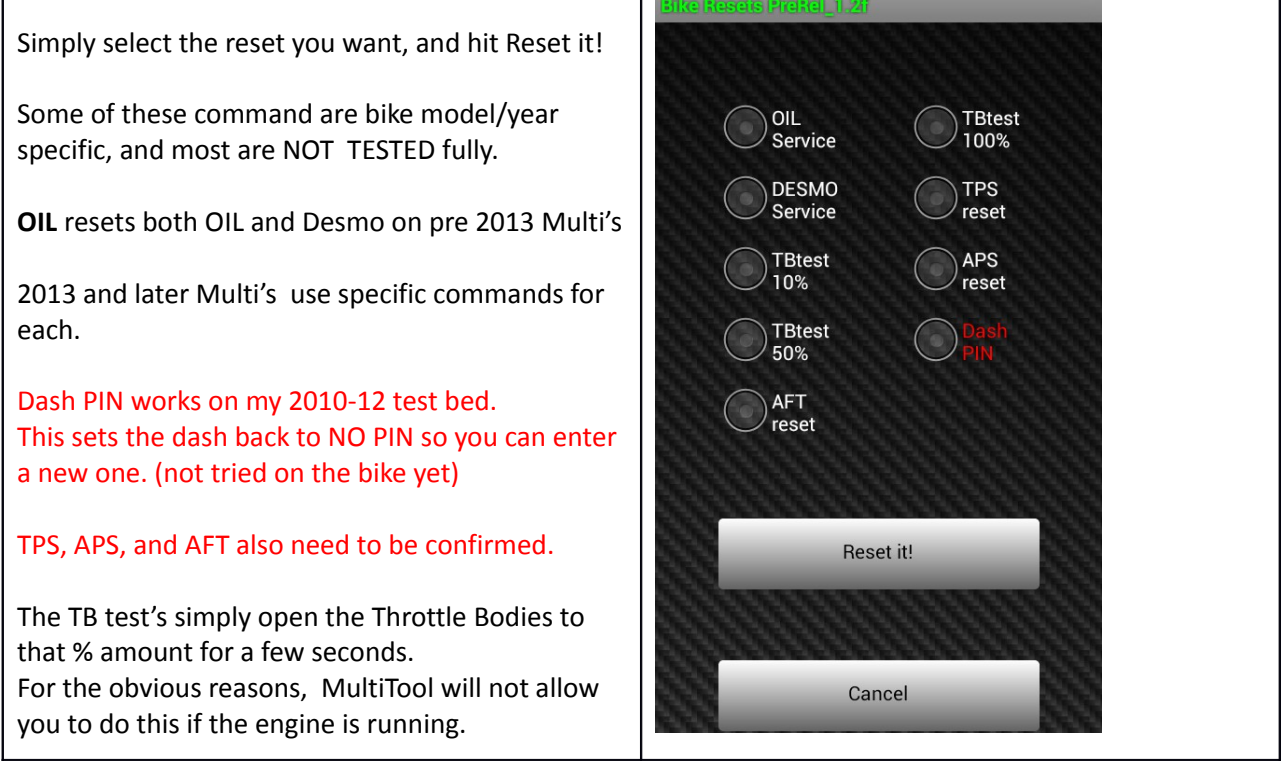

**Additional Notes :** 

#### **Service Resets**

It is NOT possible to reset your service interval warning before it has appeared.

Ie: You can only reset it once you have reached a service interval, and the warning has actually been displayed.

#### General

Some of the other RESET commands are bike/model specific. I own only a single 2010 Multi.

|          | OIL        | DESMO      | TB10%      | TB50%      | TB100%     | PIN        | TPS        | APS        |
|----------|------------|------------|------------|------------|------------|------------|------------|------------|
| Multi    | ОК         | ОК         | ОК         | ОК         | ОК         | TBD        | not tested | not tested |
| 2010     |            | use OIL    |            |            |            |            |            |            |
|          |            | for 2010   |            |            |            |            |            |            |
| Multi    | ОК         | ОК         | not tested | not tested | not tested | not tested | not tested | not tested |
| 2013     |            |            |            |            |            |            |            |            |
| Panigale | not tested | not tested | not tested | not tested | not tested | not tested | not tested | not tested |
| Diavel   | not tested | not tested | not tested | not tested | not tested | not tested | not tested | not tested |

### **ODO winder function**

A common complaint on early Multi's is the DASH being replaced, and the service intervals now being out of step. This function allows you to wind your ODO forward

Selecting this option will ask if you really want to do this .. Even if you say YES, you can still back out and do nothing.

The feature will next ask you to enter your **TARGET** mileage and **GO**.

Pressing **GO** will take you back to the Main Logging screen, and the status of the ODO winding is reported on the Status Line.

Winding stops when the **target Odo** is reached (usually). And can be stopped manually if required. (Even just exiting the App will stop the winder)

#### IMPORTANT !!

Winding the ODO needs to have the bikes **BBS** computer disconnected. See Appendix: *Disconnect BBS* 

**NOTE**: 500kph sounds fast, but if you have 10,000km to catch up... this will take 20 hours! (Do it in manageable chunks over a few evenings).

Note: The TARGET Odo value is not dependant on your settings w.r.t. Miles or Km's. It just the value displayed on the dash regardless of the units. le: you don't have to convert anything.

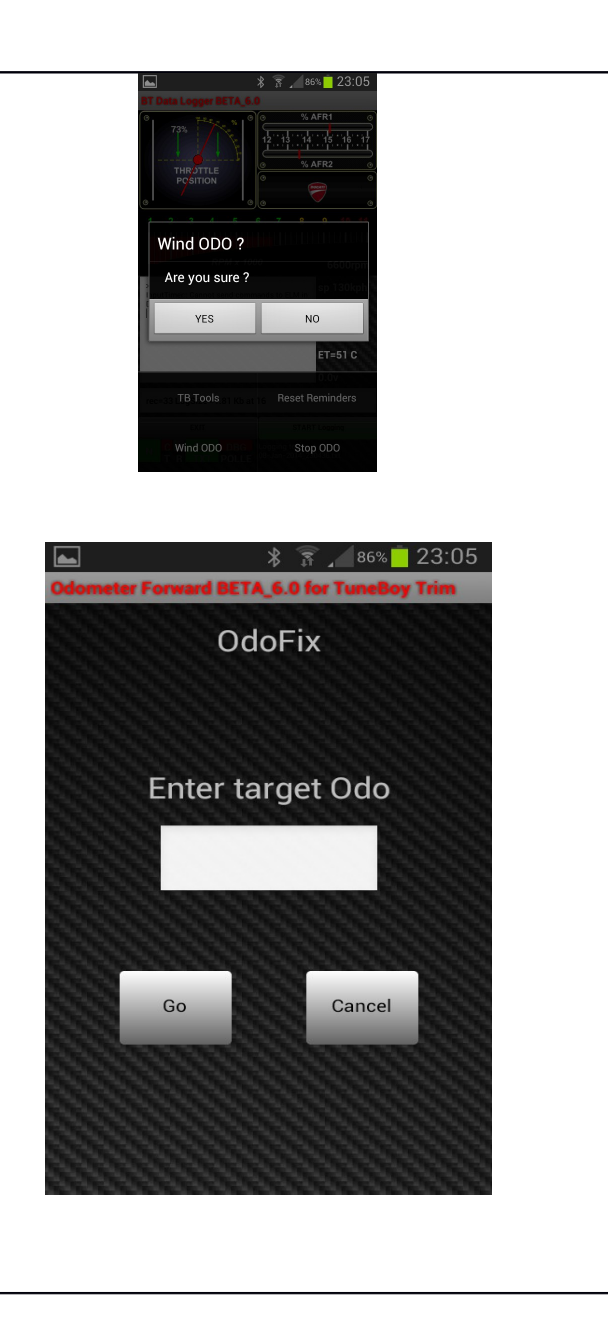

#### Additional Notes :

See below for comments on how to disconnect the BBS.

WARNING : The ODO can only be wound forward. You CANNOT wind it back. (Use caution. Be alert)

WARNING : You cannot wind past 99,999.

### **Additional File System comments**

All files are stored in your phones "../Android/data/com.BTWIFI.logger/files" directory

- TuneBoy Trim file stored as [datetime.raw]
- Trace files are stored as [datetime].txt
- CSV files are stored as [datetime].csv
- Debugging option creates [datetime]\_DEBUG.txt
- GPS option logs cords into CSV file, and KML

### **Known Issues**

| Open Issues                               | Importance    | Possible fix                           |
|-------------------------------------------|---------------|----------------------------------------|
| PASSWORD at start-up occasional grumpy    |               | Workaround is to just restart          |
| Resolved Issues                           |               |                                        |
| Takes a while to discover the BT devices  | Resolved      | Resolved by adding the ability to      |
| which makes starting up kinda slow        |               | connect to a previously paired device  |
| Logging pauses if screen goes to sleep or | Resolved      | Although Keep Alive will attempt to    |
| turned off                                |               | keep your screen Open, it helps if you |
|                                           |               | can adjust your screen timeout to the  |
| Fixed in App with 'Keep alive'            |               | maximum (eg, 10 mins for the           |
|                                           |               | GalaxySII)                             |
| Power the phone from the bike for long    |               |                                        |
| logging sessions                          |               |                                        |
| Possible need more SpS                    | Resolved      | New pump mode gets 40+ sps on my       |
|                                           |               | Galaxy SII                             |
| Speed divisor is different on 2013 multi  | resolved      | App now detects which bike and         |
| Free officers and the state of the state  |               | model (Family)                         |
| Exception errors due to missing data      |               | wrappers seems to have cleaned this    |
|                                           |               | Up for now                             |
| issue with data "over run"                |               | Niostly solved by dumping data.        |
|                                           |               | longth is not as expected              |
| Road RDM broak point from Trim tables     |               | Completed working                      |
| APK published as PETA v1 (1.2)            | Mar F 2014    |                                        |
| APK published as DETA v2 (1.2)            | Nidi 5, 2014  | Fixed MAD index value microad          |
| APK published as BETA v2 (1.2)            | Apr 5, 2014   | Added KAL file upleed to               |
| APR published as BETA V3 (1.20)           | Apr 8 2014    |                                        |
| APK published as PETA v4 (1.2c)           | Apr 14 2014   | Enhancoments to above                  |
| APK published as BETA v4 (1.2c)           | Apr 14 2014   | Elinaticements to above                |
| APK published as PETA v6 (1.20)           | Apr 25 2014   | Fix Resets Commands not being sent     |
| APK published as PETA v7 (1.26)           | May 21 2014   | Many changes                           |
| APK published as BETA v8 (1.20)           | 11 June 2014  | Fix (About screen' error               |
| APR published as bein vo (1.2g)           | 11 Julie 2014 | Fix delete all                         |
|                                           |               | Fix OS read                            |
|                                           |               | Add SnanShots                          |
|                                           |               | Add My Bike photo                      |
| APK nublished as BETA v9 (1.2h)           | 20 June 2014  | Disable Adaptive Timing and Set        |
|                                           |               | long time out to fix ReadQS.           |
|                                           |               | Modify TOOLS page to align with        |

|                                      |          | Wayne's format.                      |
|--------------------------------------|----------|--------------------------------------|
|                                      |          | Fixed double '+ve' error in ReadQS . |
|                                      |          | Fixed errors in ODOwinder if using   |
|                                      |          | MILES.                               |
|                                      |          | Fixed Camera button not enabled if   |
|                                      |          | opening with MyBike.                 |
| APK published as BETA v13 (v2.0.13e) | 05/06/16 | Background recording                 |
|                                      |          | CSV file fixes                       |
|                                      |          | (Exp) cornering lights               |
|                                      |          | email a zip file (last 5 DEBUG logs) |

### Installation

- Simply Download the App from Google's Play Store.
- Connecting the hardware to the bike is simply done by using the adapter cable that came with your OT-2 to connect the BlueTooth ODBII module to the bikes 4-pin diagnostic connector

#### Installing the APK file on your Android

Get it from the Google Play store:

#### https://play.google.com/store/apps/details?id=com.BTWIFI.logger

#### [Click to Link]

#### **Connecting the hardware**

Take the 4-pin to OBDii adapter cable originally supplied with the OT-2 and connect it to the bikes diagnostic port. Now plug your BlueTooth or WIFi ELM327 into the ODBII port.

It should power up straight away, and you can 'pair' and connect to it with your phone.

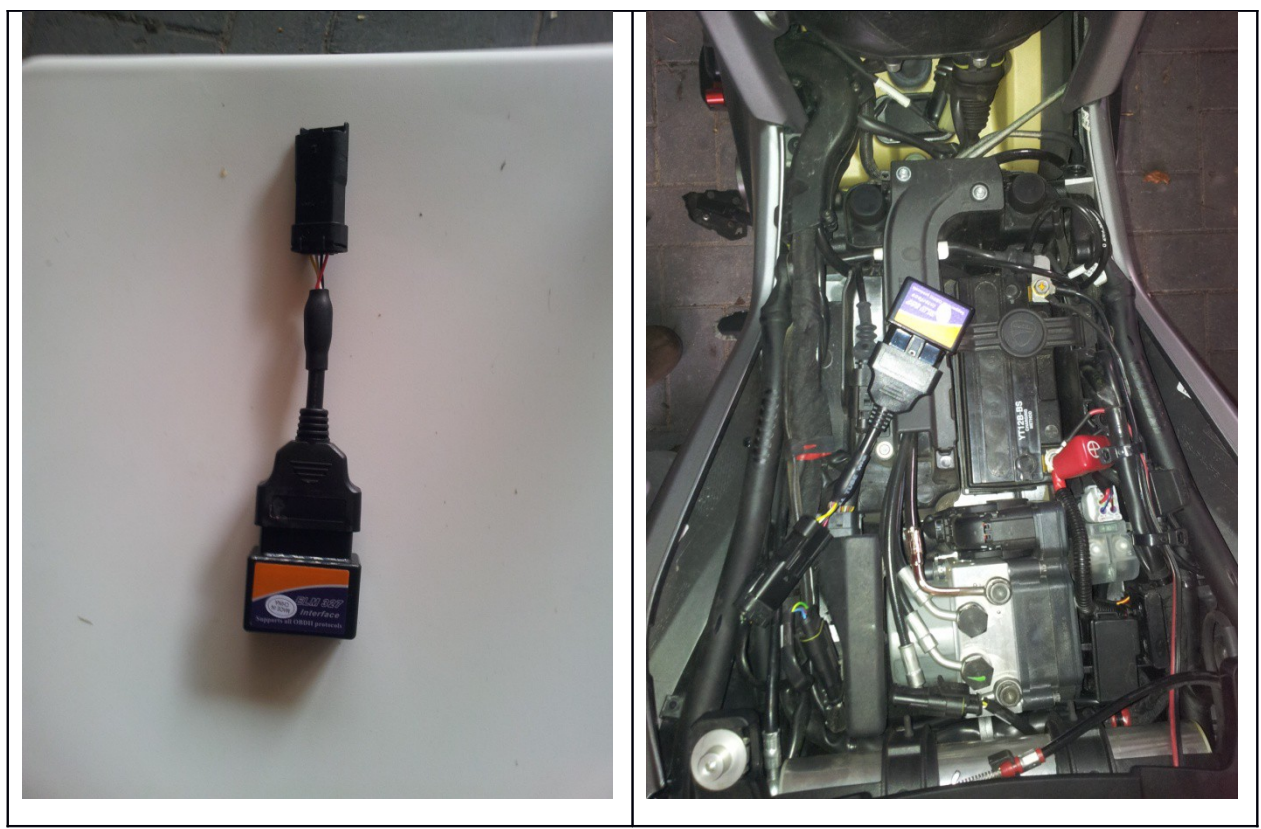

(Photos Courtesy Paul Doty: many thanks )

### Make your own Adapter Cable

- TuneBoy users can use the same adapter cable that came with your TuneBoy hardware.
- NOTE: Non TuneBoy users will have to *make their own* adapter cable.

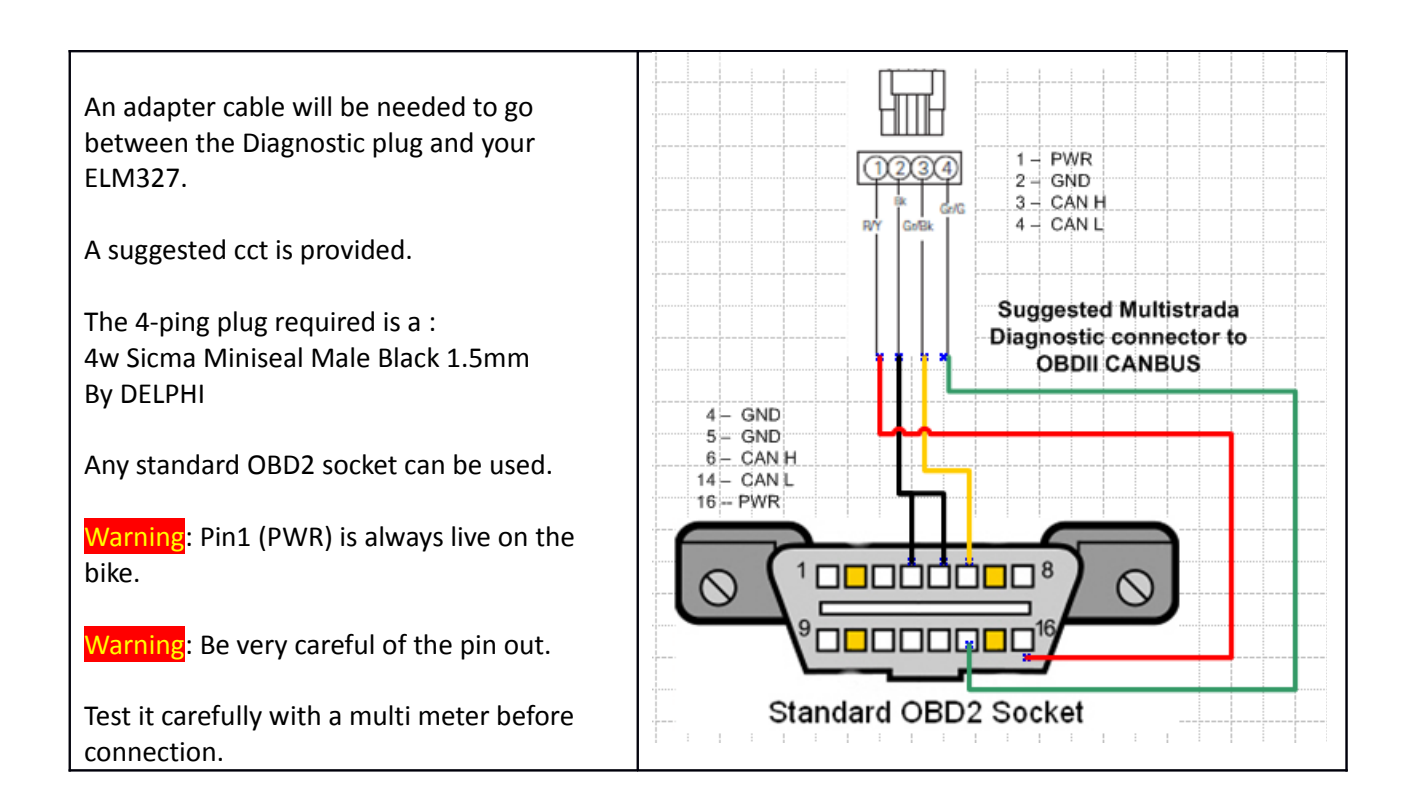

Warning: You are making this cable of your own free will.

Warning: the PWR pin is always live (+12v), even if the bike is off.

Warning: the color codes in the diagram are simply to allow for easier reading and may have **NO RESEMBLANCE to the colors of the wires in the cable you have purchased**.

4w Sicma Miniseal Male Black 1.5mm By DELPHI

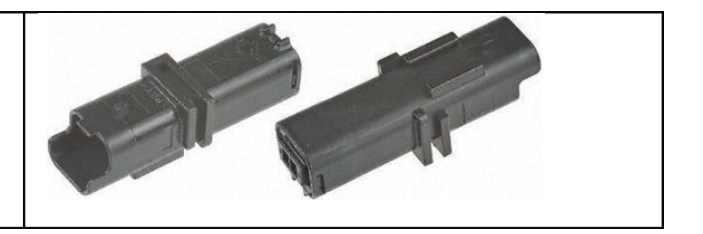

### **Reporting Errors**

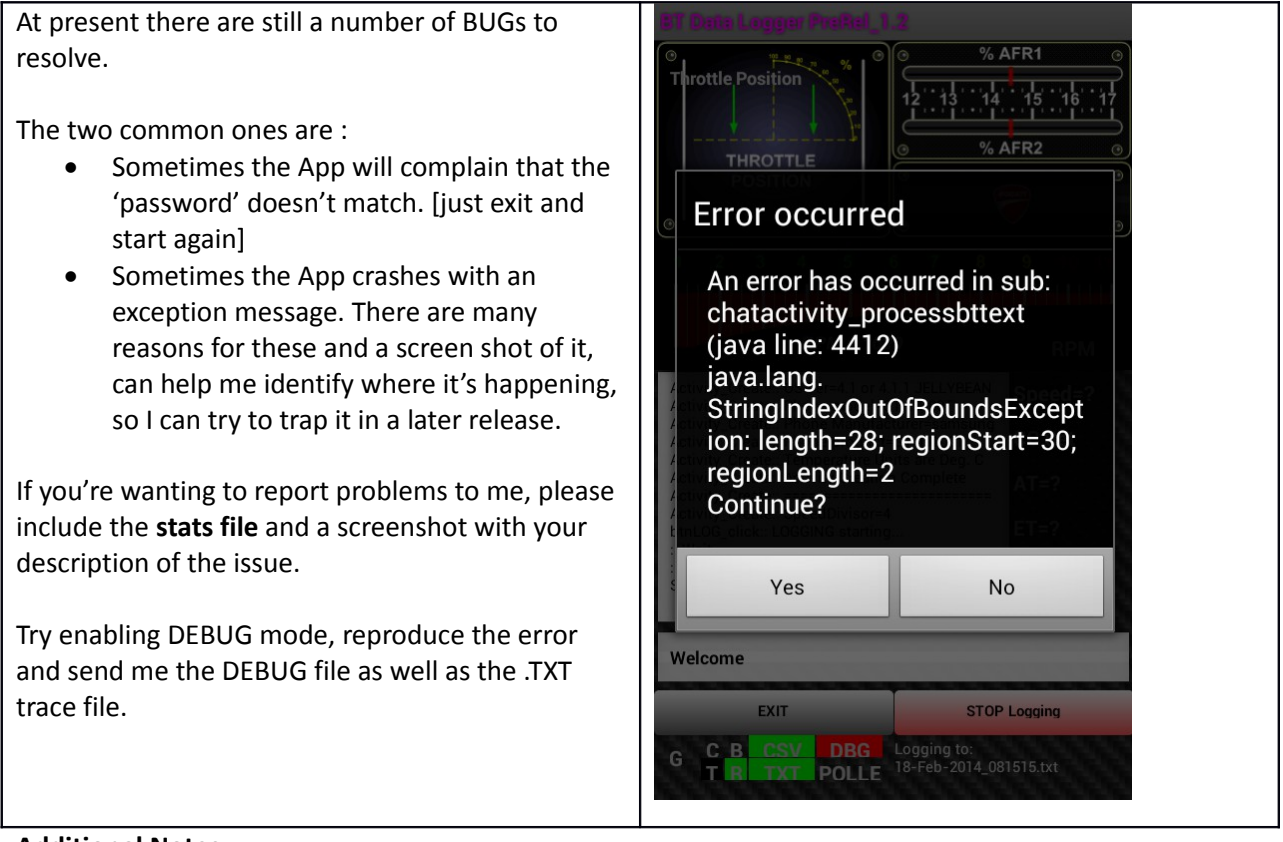

#### Additional Notes :

If possible, press YES a few times to try and get the troublesome, error causing 'sub of a bitch, to report into the debug file a few times for me...

### Acknowledgments

It has been terrific to have such a meaty project to get involved with as my first dabble with Android development, Bluetooth data, WiFi connections, Canbus operation and of course ... just f\*\*king with my Multi in general.

This App would not have been possible without the patience, support and guidance of Wayne from TuneBoy.com.au, in providing the data, and much advice and education on using the ELM 327 and Canbus operation.

Also the B4A user community at large for help with various aspects of Android Development.

### **Appendices**

### **Appendix: Charts**

The Charting functions are primitive, but do allow you to check various readings whiles still out and about on the bike, ie: without having to download your CSV file and graph it in Excel.

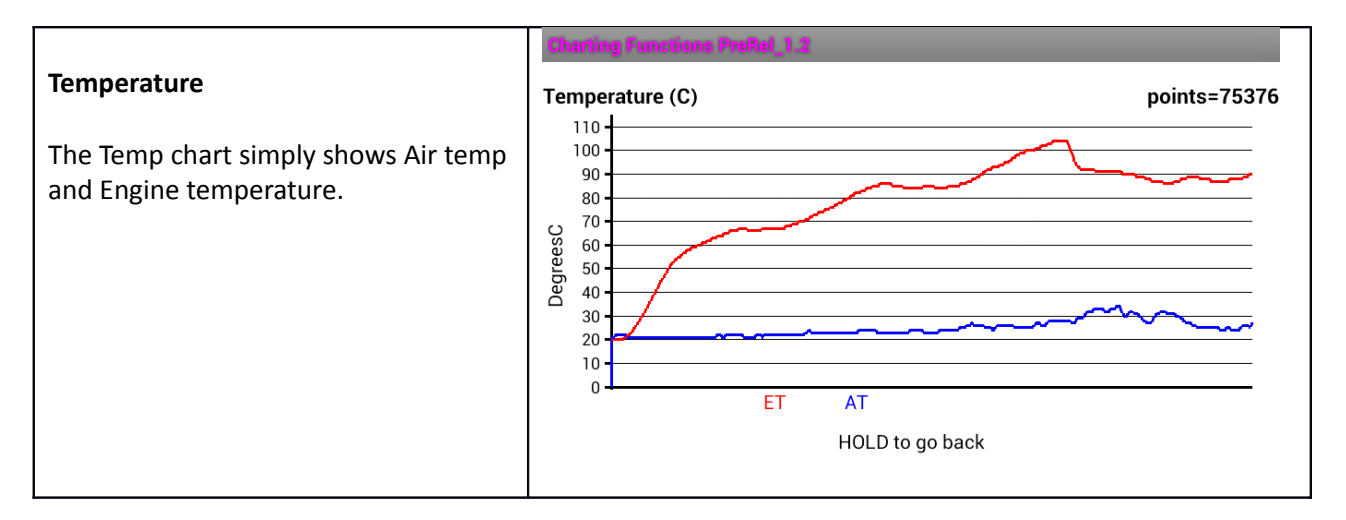

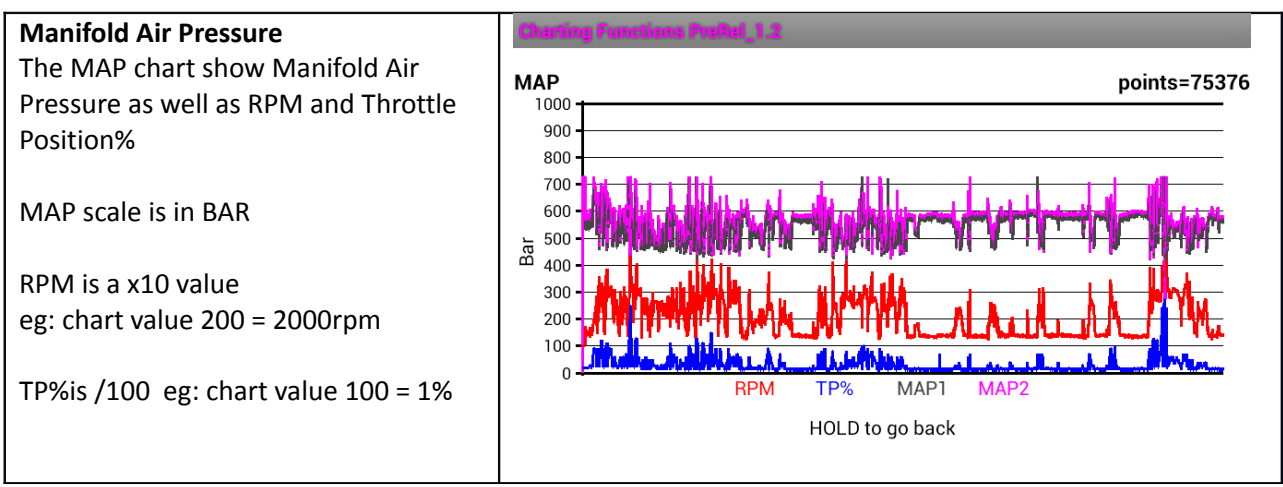

#### **Additional Notes :**

Charts width now scales (to a point), to be wider than the screen, to alleviate 'crowding' of the data.

• Drag the chart left / right with your finger.

- Tap the chart 3 times to go back
- The three vertical lines on the chart are simply 'rulers' to help line events up on the screen when examining your data

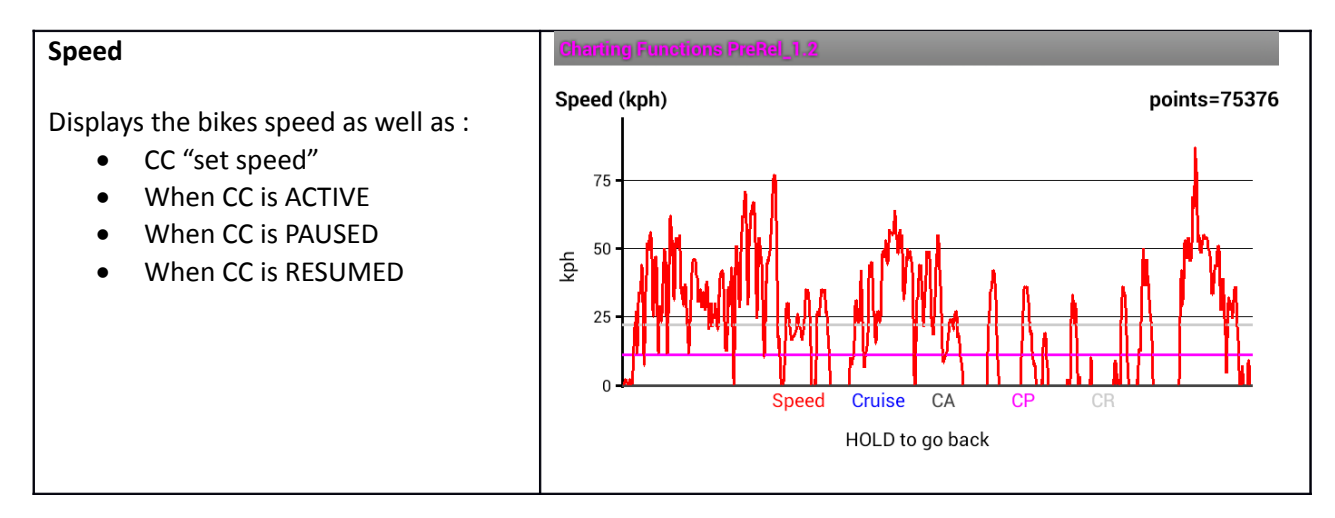

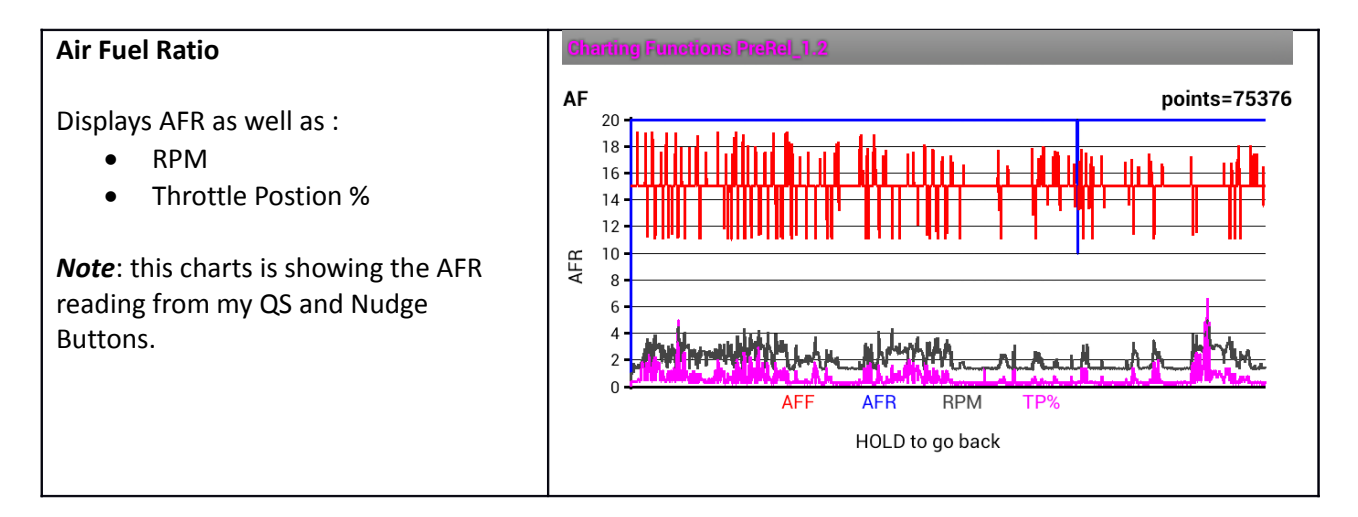

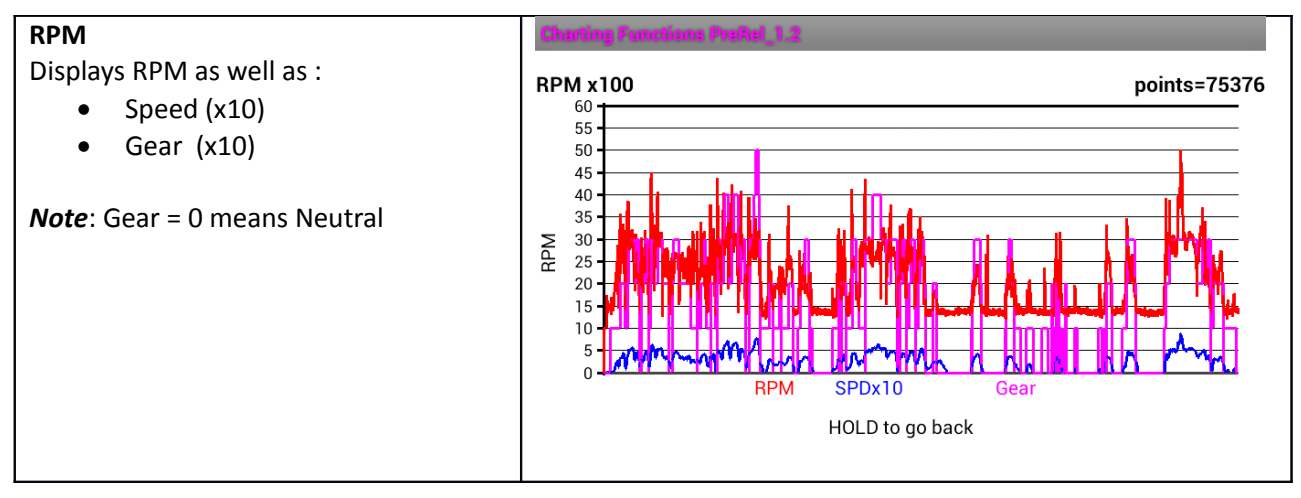

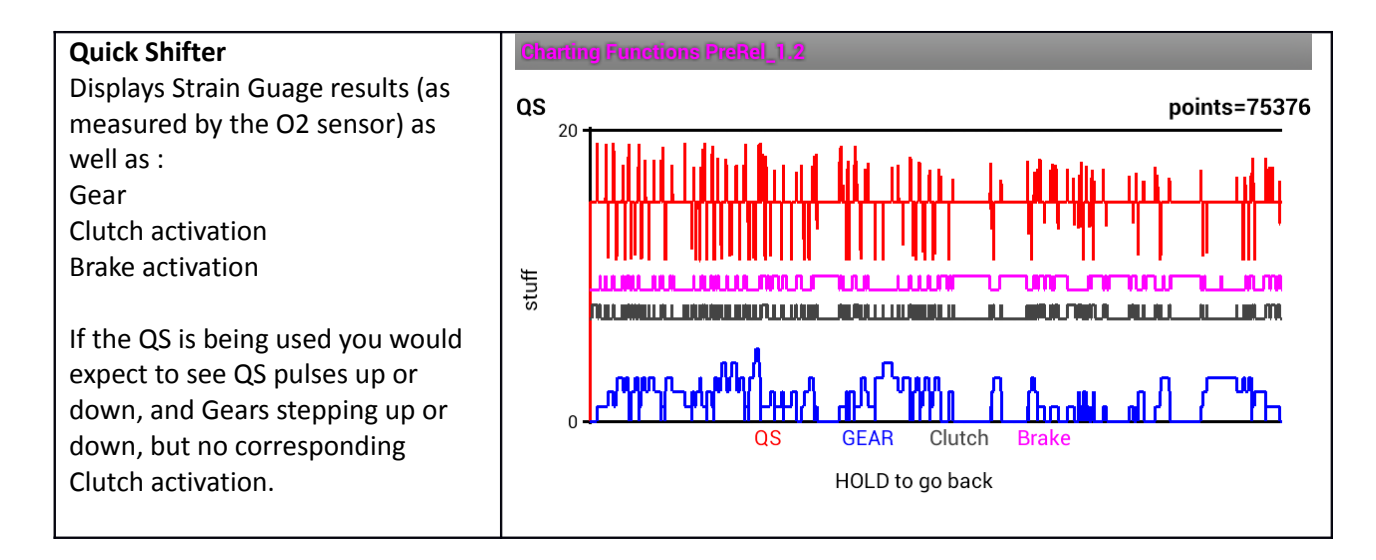

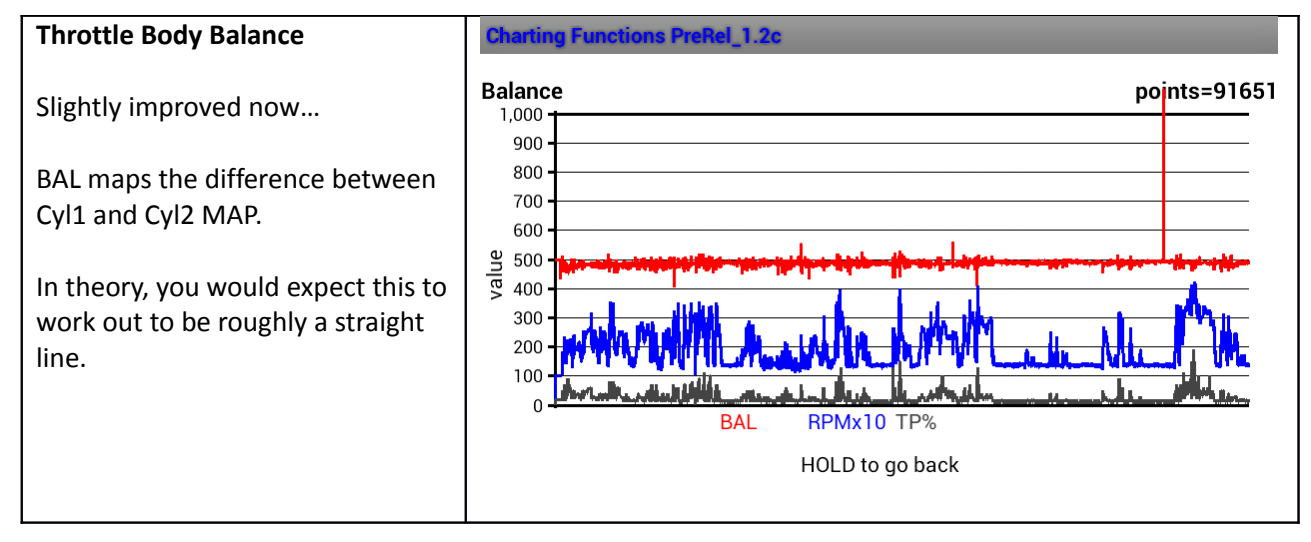

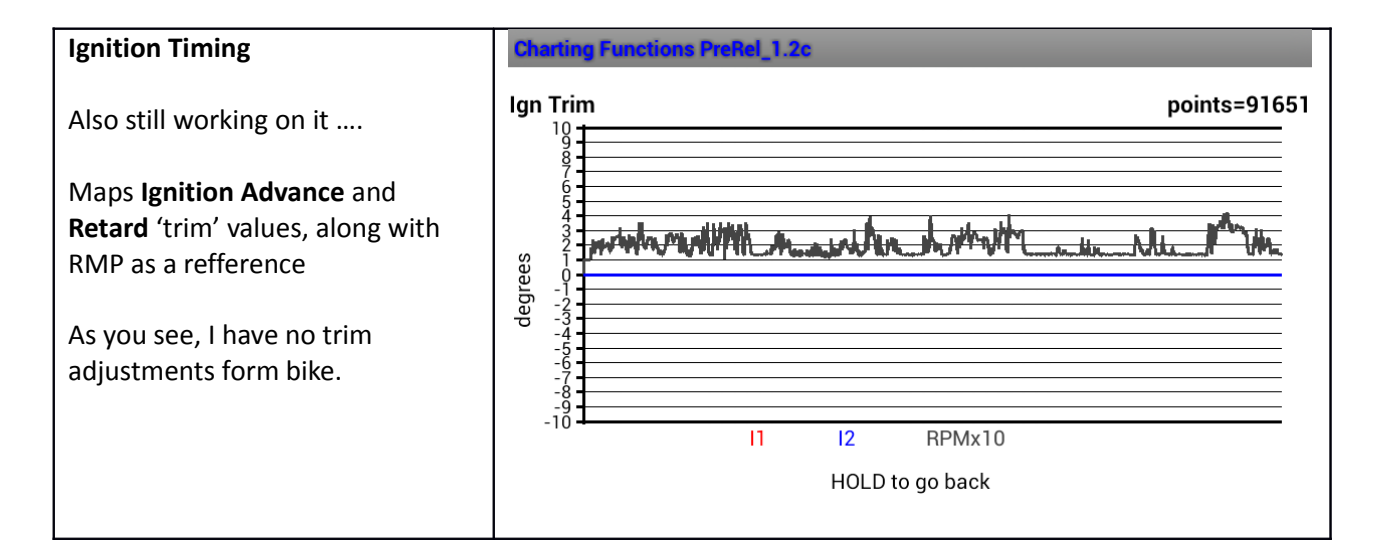

# **Appendix: About**

| Help and About                                                                                                    | About this App Prefail_1.2                                                                                                    | About this App Prefiel_1.2                                                                                                    |
|----------------------------------------------------------------------------------------------------|----------------------------------------------------------------------------------------------------|----------------------------------------------------------------------------------------------------|
| If you have stopped logging, you can back                                                                                                    | Andreid Data Lance Depot 1.0                                                                                                    | http://www.madcogz.com/MstdLogger                                                                                                    |
| out to the 'About' screen and see a short                                                                                                    | Android Data Logger Prekel_1.2                                                                                                    |                                                                                                    |
| out to the About Screen and see a short                                                                                                    | build:AdrianoDucati<br>builddate:270214.0801                                                                                                    | PostRunStats<br>App Stream: AdrianoDucati                                                                                                    |
| summary of that logging run.                                                                                                    | IDE:3.00<br>featureset:                                                                                                    | Build Date: 270214.0801<br>Bike Family: MULTI2010-12                                                                                                    |
| Email<br>Clicking the Emblem in the lower right<br>hand corner will open these in your email<br>application ready for emailing.<br>Help<br>A long click will open a browser session to<br>the on-line help at :<br>http://www.madcogz.com/MultiTool/help | BT OLL DESMO TB's Nudge<br>GSv3 KLL BLP TIME<br>ODO WIFI MAP CHRT PIN ID<br>ECU serial: 2010836223<br>ELM version: ELM327 v1.5<br>Voltage: 28.3V<br>Android: 16<br>OS: 4.1 or 14.1.1 JELLYBEAN<br>Phone: GT-19100T<br>Product: GT-19100T<br>Main Furpose:<br>- to log data from the Mitsubishi ECU<br>- to display main values of the running engine<br>- to convert logged data into TuneBoy Tim fo<br>as well as plain CSV<br>Requires:<br>o Multistrada 1200 or<br>Panagale or Diavel<br>o Tuneboy ECU reflash | Bike Pamily: MOL 1/2010-12<br>SpeedVar. 4<br>MapFormat. 1<br>Expects TBwer. 3.12<br>ECU Serial=2010836223<br>ELM Version=ELM327 v1.5<br>Elm Voltage=28.3V<br>Android=16<br>OS-4.1 or 4.1.1 JELLYBEAN<br>Phone=GT-19100T<br>Manufacture=samsung<br>Product=GT-9100T<br>Start=27-Feb-2014_08:38:48.995<br>End =27-Feb-2014_08:38:48.995<br>End =27-F |
|                                                                                                    | Sant at: 27 Eab 2014                                                                                                    |                                                                                                    |
| Emailed Statistics                                                                                                    | App Stream: AdrianoDucati                                                                                                    |                                                                                                    |
| Contains information about your Android                                                                                                    | Build Date: 270214.0801                                                                                                    |                                                                                                    |
| Device, as well as some of the Max and                                                                                                    | Bike Family: MULTI2010-12                                                                                                    |                                                                                                    |
| Average values from your run.                                                                                                    | SpeedVar: 4                                                                                                    |                                                                                                    |
| c ,                                                                                                    | MapFormat: 1                                                                                                    |                                                                                                    |
|                                                                                                    | Expects IBver: 3.12                                                                                                    |                                                                                                    |
|                                                                                                    | ELM Version=ELM327 v1.5                                                                                                    |                                                                                                    |
| It looks something like this                                                                                                    | Elm Voltage=28.3V                                                                                                    |                                                                                                    |
|                                                                                                    | Android=16                                                                                                    |                                                                                                    |
|                                                                                                    | OS=4.1 or 4.1.1 JELLYBEAN                                                                                                    |                                                                                                    |
|                                                                                                    | Phone=GT-I9100T                                                                                                    |                                                                                                    |
|                                                                                                    | Product=GT-I9100T                                                                                                    |                                                                                                    |
|                                                                                                    | Start=27-Feb-2014 08:38:48.995                                                                                                    |                                                                                                    |
|                                                                                                    | End =27-Feb-2014_09:08:35.606                                                                                                    |                                                                                                    |
| (Don't be too worried if the ELM voltage is                                                                                                    | Log Duration=29 min and 46 sec                                                                                                    |                                                                                                    |
| reported as something weird I think                                                                                                    | Average SpS=42 sps                                                                                                    |                                                                                                    |
| some ELM's are a bit flakey with this).                                                                                                    | VIdXSPEED=87AV Speed=22 kpn<br>Max RPM=5000Av RPM =2036                                                                                                    |                                                                                                    |
|                                                                                                    | Max TP=33Av TP =2                                                                                                    |                                                                                                    |
|                                                                                                    | Shifts Up=93Down=85                                                                                                    |                                                                                                    |
|                                                                                                    | Packet counts: 31377 8903 8548 17670 8                                                                                                    | 3877 0                                                                                                    |

#### Additional Notes :

- Touch the Ducati Icon to open the eMail function.
- Hold the Ducati Icon to open a browser to the On-Line help at http://www.madcogz.com/MultiTool/help

### **Appendix: BBS Disconnection**

To make use of the ODO winding feature, you must first **disconnect the BBS**.

To disconnect the BBS, simply unplug the connector my, overexposed, finger is on. (see photo)

This connector has a 'push' tab on it's face, facing the center of the bike.

To release it, reach under the plastic duct and push the tab, with a finger, outwards to the LHS of the bike, while wiggling the connector itself, forward, and off.

ie: push tab in direction of arrow in photo...

Do not try and start your bike with the BBS disconnected !!!

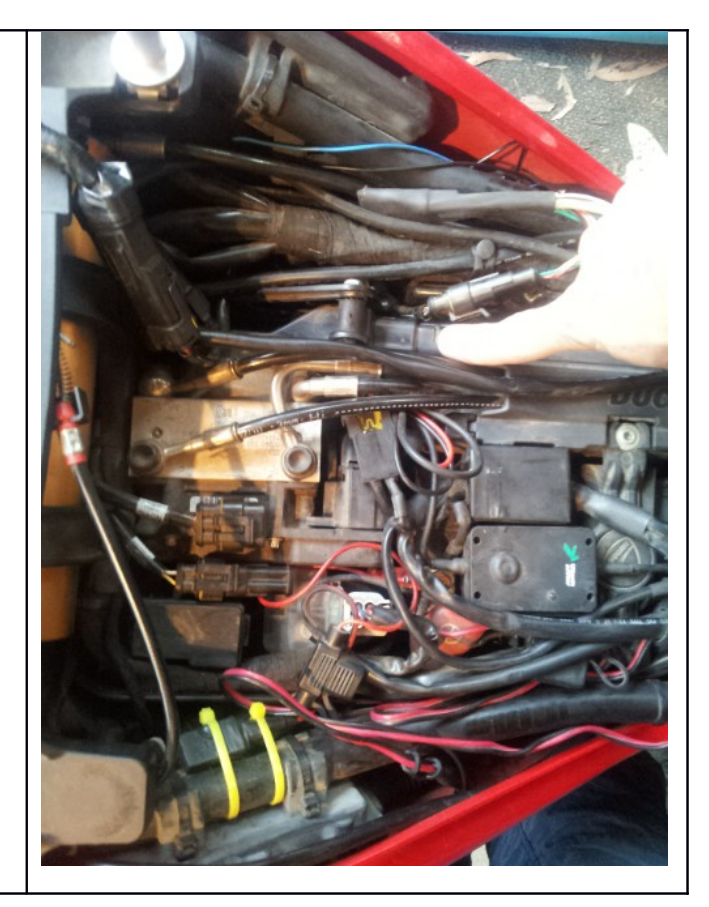

## Appendix:Try This !

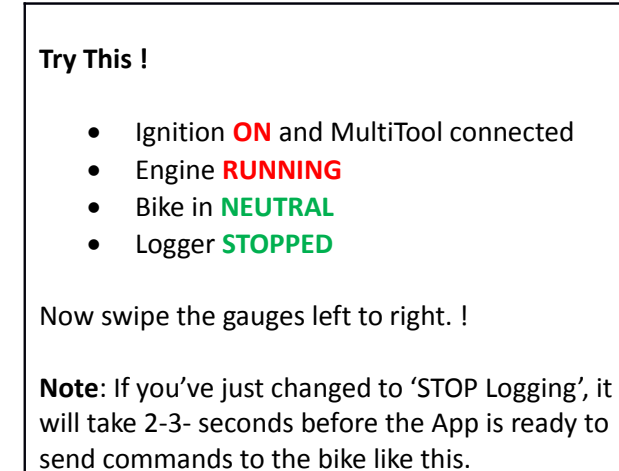

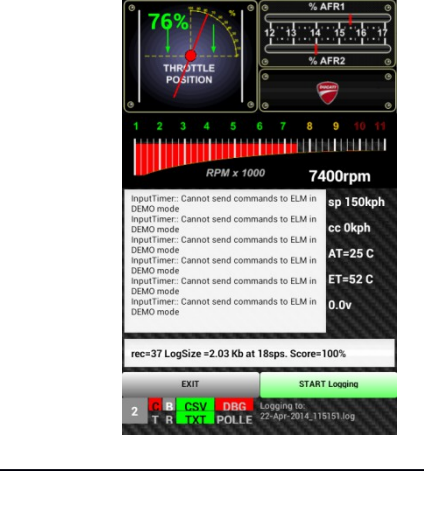

Additional Notes :

If this function does not work for your bike, the 1<sup>st</sup> likely culprit to look into are your BLIP H and BLIP L tables in TuneBoyTrim. (They are probably all '0'). They need to have sensible values !

Here are mine :

|      | TuneBo  | yTrim            |                |            |                   |            |              |           |        |      |           |         |      |        |      |          | /       |          |         |       |       |      |       |       | X         |
|------|---------|------------------|----------------|------------|-------------------|------------|--------------|-----------|--------|------|-----------|---------|------|--------|------|----------|---------|----------|---------|-------|-------|------|-------|-------|-----------|
| File | e View  | Optio            | ns To          | ols        | TD) Law           | tuine / EX | laur trius d |           |        |      | /D)   4/1 |         |      |        |      |          | LACT    |          | D Blin  | н При |       |      | TOLL  | -     |           |
|      | IEI MAP | inm(F)           | rueiw          | se inmi    | , Fy <b>j</b> ign | um(r)      | ign aimi     | RPM       | TP(F)  |      |           | - MAP(F |      | MAP(N) |      | rgei i P | I A/F I | arget MA | 49 Dub  |       | p reu | IPNN | IPHLe | n     |           |
|      |         | 1000             | 1250           | 1500       | 1750              | 2000       | 2400         | 2800      | 3200   | 3500 | 4000      | 4500    | 5000 | 5500   | 6000 | 6500     | 7000    | 7500     | 8000    | 8500  | 9000  | 9500 | 10000 | 10500 | 11000     |
| T    | 6       | 10.0             | 10.0           | 9.0        | 7.7               | 7.5        | 7.0          | 7.0       | 7.3    | 7.5  | 8.1       | 8.5     | 9.9  | 11.5   | 13.5 | 15.8     | 17.8    | 19.6     | 20.6    | 21.1  | 21.6  | 22.1 | 22.6  | 0.0   | 0.1       |
|      | 5       | 10.0             | 10.0           | 9.0        | 7.7               | 7.5        | 7.0          | 7.0       | 7.3    | 7.5  | 8.1       | 8.5     | 9,9  | 11.5   | 13.5 | 15.8     | 17.8    | 19.6     | 20.6    | 21.1  | 21.6  | 22.1 | 22.6  | 0.0   | 0.0       |
|      | 4       | 10.0             | 10.0           | 9.0        | 7.7               | 7.5        | 7.0          | 7.0       | 7.3    | 7.5  | 8.1       | 8.5     | 9,9  | 11.5   | 13.5 | 15.8     | 17.8    | 19.6     | 20.6    | 21.1  | 21.6  | 22.1 | 22.6  | 0.0   | 0.0       |
|      | 3       | 10.0             | 10.0           | 9.0        | 7.7               | 7.5        | 7.0          | 7.0       | 7.3    | 7.5  | 8.1       | 8.5     | 9,9  | 11.5   | 13.5 | 15.8     | 17.8    | 19.6     | 20.6    | 21.1  | 21.6  | 22.1 | 22.6  | 0.0   | 0.0       |
|      | 2       | 10.0             | 10.0           | 9.0        | 7.7               | 7.5        | 8.0          | 8.0       | 8.1    | 8.3  | 8.9       | 9.0     | 9.9  | 11.5   | 13.5 | 15.8     | 17.8    | 19.6     | 20.6    | 21.1  | 21.6  | 22.1 | 22.6  | 0.0   | 0.0       |
|      | 1       | 20.0             | 20.0           | 20.0       | 11.5              | 10.0       | 8.0          | 7.0       | 6.4    | 0.0  | 0.0       | 0.0     | 0.0  | 0.0    | 0.0  | 0.0      | 0.0     | 0.0      | 0.0     | 0.0   | 0.0   | 0.0  | 0.0   | 0.0   | 0.0       |
| Not  | Connec  | RPN<br>ted, plea | 1<br>se turn k | Dike off a | nd on             |            | Th           | rottle Po | sition |      |           | LC1     | Fuel | Trim   |      |          |         | Igniti   | on Trim | ļ     | }     |      |       | Air/F | uel ratio |

|    | TuneBoyTrim |          |          |           |        |         |           |           |        |        |                                                                                                    |         |          |        |        |           |       |          |                       |      |      |      |       |       |           |
|----|-------------|----------|----------|-----------|--------|---------|-----------|-----------|--------|--------|----------------------------------------------------------------------------------------------------|---------|----------|--------|--------|-----------|-------|----------|-----------------------|------|------|------|-------|-------|-----------|
| Fi | e Vie       | w Opt    | ions To  | ols       | m li   |         |           |           |        |        | - Caller of the second second s |         |          |        |        | . 70      | Lucz  |          | o lor                 |      |      |      | 70111 | _     |           |
|    | uel MA      | P I nm(F | Fuerm    | AP' Trim( | P) Ign | trim(F) | ign trim( | RPM       | TP(F)  | A/F IP |                                                                                                    | - MAP(F | ) A/F N  | MAP(R) | A/F T8 | arget i P | A/F D | arget M# | л- <mark>Г</mark> ВШр |      |      | ГРНН | TPHLe | n     |           |
|    |             | 1000     | 1250     | 1500      | 1750   | 2000    | 2400      | 2800      | 3200   | 3500   | 4000                                                                                                    | 4500    | 5000     | 5500   | 6000   | 6500      | 7000  | 7500     | 8000                  | 8500 | 9000 | 9500 | 10000 | 10500 | 11000     |
| TP | 6           | 90       | 90       | 90        | 90     | 90      | 90        | 90        | 90     | 90     | 90                                                                                                    | 90      | 90       | 90     | 90     | 90        | 90    | 90       | 90                    | 94   | 93   | 93   | 98    | 2     | 2         |
|    | 5           | 90       | 90       | 90        | 90     | 90      | 90        | 90        | 90     | 90     | 90                                                                                                    | 90      | 90       | 90     | 90     | 90        | 91    | 92       | 93                    | 94   | 93   | 93   | 98    | 2     | 2         |
|    | 4           | 90       | 90       | 90        | 90     | 90      | 90        | 90        | 90     | 90     | 90                                                                                                    | 90      | 90       | 90     | 90     | 90        | 94    | 94       | 94                    | 94   | 93   | 93   | 96    | 2     | 2         |
|    | 3           | 90       | 90       | 90        | 90     | 90      | 90        | 90        | 90     | 90     | 90                                                                                                    | 90      | 90       | 90     | 90     | 90        | 94    | 100      | 100                   | 96   | 96   | 96   | 96    | 2     | 2         |
|    | 2           | 100      | 100      | 100       | 100    | 100     | 100       | 100       | 90     | 90     | 90                                                                                                    | 90      | 90       | 90     | 90     | 90        | 100   | 100      | 100                   | 100  | 100  | 96   | 96    | 2     | 2         |
|    | 1           | 112      | 112      | 112       | 96     | 90      | 90        | 90        | 90     | 90     | 2                                                                                                    | 2       | 2        | 2      | 2      | 2         | 2     | 2        | 2                     | 2    | 2    | 2    | 2     | 2     | 2         |
| IΓ | _           | R        | PM       | _         |        |         | Th        | rottle Po | sition |        |                                                                                                    |         | Fuel     | Trim   |        |           |       | Igniti   | on Trim               |      |      |      |       | Air/F | uel ratio |
|    | t Conn      |          | ace turn |           | und on |         |           |           |        |        |                                                                                                    |         | Not acti |        |        |           |       | 8        |                       |      |      |      |       | 8     | Beadu     |

| E   | TuneBoyTrim |          |           |                 |        |         |           |           |        |        |         |         |        |        |        |          |      |          |         |       |         |      |        |       |           |
|-----|-------------|----------|-----------|-----------------|--------|---------|-----------|-----------|--------|--------|---------|---------|--------|--------|--------|----------|------|----------|---------|-------|---------|------|--------|-------|-----------|
| Fil | e Viev      | V Optic  | Fuel M    | ols<br>AP Trim( | R) Ign | trim(F) | Ign trim( | R) A/F    | TP(F)  | A/F TP | (R) A/F | F MAP(F | ) A/FI | MAP(R) | A/F Te | arget TP | A/FT | arget M4 | AP Blip | H Bli | p Len T | РНН  | TPH Le | n j   |           |
|     |             |          |           |                 |        |         |           | RPM       |        |        |         |         |        |        |        |          |      |          |         |       |         |      |        |       |           |
|     |             | 1000     | 1250      | 1500            | 1750   | 2000    | 2400      | 2800      | 3200   | 3500   | 4000    | 4500    | 5000   | 5500   | 6000   | 6500     | 7000 | 7500     | 8000    | 8500  | 9000    | 9500 | 10000  | 10500 | 11000     |
| Т   | 6           | 3.0      | 3.0       | 3.0             | 3.0    | 3.0     | 3.0       | 3.0       | 3.0    | 3.0    | 3.0     | 3.0     | 3.0    | 3.0    | 3.0    | 3.0      | 3.0  | 3.0      | 3.0     | 3.0   | 3.0     | 3.0  | 3.0    | 0.0   | 0.0       |
| F   | 5           | 3.0      | 3.0       | 3.0             | 3.0    | 3.0     | 3.0       | 3.0       | 3.0    | 3.0    | 3.0     | 3.0     | 3.0    | 3.0    | 3.0    | 3.0      | 3.0  | 3.0      | 3.0     | 3.0   | 3.0     | 3.0  | 3.0    | 0.0   | 0.0       |
|     | 4           | 3.0      | 3.0       | 3.0             | 3.0    | 3.0     | 3.0       | 3.0       | 3.0    | 3.0    | 3.0     | 3.0     | 3.0    | 3.0    | 3.0    | 3.0      | 3.0  | 3.0      | 3.0     | 3.0   | 3.0     | 3.0  | 3.0    | 0.0   | 0.0       |
|     | 3           | 3.5      | 3.5       | 3.5             | 3.5    | 3.5     | 3.5       | 3.5       | 3.5    | 3.5    | 3.0     | 3.0     | 3.0    | 3.0    | 3.0    | 3.0      | 3.0  | 3.0      | 3.0     | 3.0   | 3.0     | 3.0  | 3.0    | 0.0   | 0.0       |
|     | 2           | 3.7      | 3.7       | 3.7             | 3.7    | 3.7     | 3.7       | 4.0       | 4.0    | 4.0    | 4.0     | 4.0     | 4.0    | 4.0    | 4.0    | 4.0      | 3.0  | 3.0      | 3.0     | 3.0   | 3.0     | 3.0  | 3.0    | 0.0   | 0.0       |
|     | 1           | 3.0      | 3.0       | 3.0             | 3.0    | 3.0     | 3.0       | 3.0       | 3.0    | 3.0    | 3.0     | 3.0     | 3.0    | 3.0    | 3.0    | 3.0      | 3.0  | 3.0      | 3.0     | 3.0   | 3.0     | 3.0  | 3.0    | 0.0   | 0.0       |
|     |             | RP       | M         |                 |        |         | Th        | rottle Po | sition |        |         |         | Fuel   | Trim   |        |          |      | Igniti   | on Trim |       |         |      |        | Air/F | uel ratio |
|     |             | ted plea | se turn t |                 | nd on  |         |           |           |        |        |         |         | Notact | ive    |        |          |      | 8        |         |       |         |      |        |       | Beady     |

| I  | 🔋 TuneBoyTrim                                                |         |          |           |            |        |         |           |       |       |        |      |         |           |        |      |           |      |          |         |       |       |      |       |       |       |
|----|--------------------------------------------------------------|---------|----------|-----------|------------|--------|---------|-----------|-------|-------|--------|------|---------|-----------|--------|------|-----------|------|----------|---------|-------|-------|------|-------|-------|-------|
| Fi | ile                                                          | View    | Optio    | ns To     | ols        | n l    |         |           | e lur | TO (D |        | തിപ  |         | all a rea | (100)  | Lucz |           | Luca |          | n I nr  | u Inc | . 1   |      | TDUL  |       |       |
| ľ  | Fue                                                          | IMAP I  | rim(F)   | Fuerma    | AP I rimi  | H) Ign | trim(F) | ign trim( | RPM   | TP(F) | A/F IP |      | - MAP(F |           | MAP(R) |      | arget i P | AIFT | arget MA | AP Blip |       | p Len | ГРАН | FILE  |       |       |
|    |                                                              |         | 1000     | 1250      | 1500       | 1750   | 2000    | 2400      | 2800  | 3200  | 3500   | 4000 | 4500    | 5000      | 5500   | 6000 | 6500      | 7000 | 7500     | 8000    | 8500  | 9000  | 9500 | 10000 | 10500 | 11000 |
| 1  | -                                                            | 6       | 100      | 100       | 100        | 120    | 120     | 120       | 120   | 120   | 100    | 100  | 100     | 100       | 100    | 100  | 100       | 100  | 100      | 100     | 100   | 100   | 100  | 100   | 2     | 2     |
|    |                                                              | 5       | 100      | 100       | 100        | 120    | 120     | 120       | 120   | 120   | 100    | 100  | 100     | 100       | 100    | 100  | 100       | 100  | 100      | 100     | 100   | 100   | 100  | 100   | 2     | 2     |
|    |                                                              | 4       | 100      | 100       | 100        | 120    | 120     | 120       | 120   | 100   | 100    | 100  | 100     | 100       | 100    | 100  | 100       | 100  | 100      | 100     | 100   | 100   | 100  | 100   | 2     | 2     |
|    |                                                              | 3       | 100      | 100       | 100        | 120    | 120     | 100       | 100   | 100   | 100    | 100  | 100     | 100       | 100    | 100  | 100       | 100  | 100      | 100     | 100   | 100   | 100  | 100   | 2     | 2     |
|    |                                                              | 2       | 100      | 100       | 100        | 100    | 100     | 100       | 100   | 100   | 100    | 100  | 100     | 100       | 100    | 100  | 100       | 100  | 100      | 100     | 100   | 100   | 100  | 100   | 2     | 2     |
|    |                                                              | 1       | 100      | 100       | 100        | 100    | 100     | 100       | 100   | 100   | 100    | 100  | 100     | 100       | 100    | 100  | 100       | 100  | 100      | 100     | 100   | 100   | 100  | 100   | 2     | 2     |
| Γ  | RPM Throttle Position Fuel Trim Ignition Trim Air/Fuel ratio |         |          |           |            |        |         |           |       |       |        |      |         |           |        |      |           |      |          |         |       |       |      |       |       |       |
| R  | ot C                                                         | onnecte | ed, plea | se turn b | pike off a | ind on |         |           |       |       |        |      | LC1     | Not acti  | ive    | Ē    |           |      | 8        |         |       |       |      |       |       | Ready |

## **Appendix:Version History**

| Му      | Google PlayStore                                                                                                    | Comment                                                                                                    |
|---------|----------------------------------------------------------------------------------------------------|----------------------------------------------------------------------------------------------------|
| Version | Version                                                                                                    |                                                                                                    |
| 1.2     | 1                                                                                                    | <ul> <li>1<sup>st</sup> Beta release – published via Google Play Store</li> </ul>                                                                                                    |
| 1.2(a)  | 2                                                                                                    | - minor fixes for some commands                                                                                                    |
|         |                                                                                                    | <ul> <li>Added GPS location recording and KML file generation</li> </ul>                                                                                                    |
|         |                                                                                                    | <ul> <li>CSV creation is now ON by default (if you install the app from<br/>scratch) NB: updates do NOT alter your configuration settings</li> </ul>                                                                                                    |
|         |                                                                                                    | <ul> <li>Added a DELETE ALL function to Log Files screen (use phones Menu<br/>button to access)</li> </ul>                                                                                                    |
| 1.2b    | 3                                                                                                    | <ul> <li>08APR2014 - fixed index error in Manifold Air Pressure value and<br/>added Altitude to KML</li> </ul>                                                                                                    |
| 1.2c    | 4                                                                                                    | <ul> <li>add KML viewer by browser</li> <li>add filter for file list in Log File Functions</li> <li>blip swipe is now a swipe (not just a poke)</li> <li>more debug around send blip</li> </ul>                                                                                                    |
| 1.2d    | 5                                                                                                    | <ul> <li>minor fixes for some commands</li> <li>URGENT fix to 'Resets' function</li> <li>Log File size now configurable 0.1Mb to 50.0Mb (Config Screen)</li> <li>added framework for reading RPM break points from current TRM in bike. (still testing)</li> <li>more debug messaging</li> <li>more consistent phone/App/user Stats</li> </ul>                                                                                                    |
| 1.2e    | 6 SKIPPED                                                                                                    | -                                                                                                    |
| 1.2f    | 7 published<br>May2014)<br>It has been<br>reported ands<br>confirmed that<br>the 'About screen<br>will cause an<br>error if accessed<br>before MultiTool<br>has had a chance<br>to read anything<br>from the bike. | <ul> <li>Added RPM breakpoint table read from bike</li> <li>Added SnapShot Function</li> <li>Augmented sliders in Tools with up/down buttons</li> <li>Added Sliding charts (wider charts)</li> <li>Added 'ruler' sights added to charts for lining up event data</li> <li>Added 'pos' or index value added to chart</li> <li>Added Start and finish time added to chart</li> <li>IGN toggle button added to QS settings in Config Options</li> <li>MNU toggle button added to CC settings in Config Options</li> <li>Added New Family DiaveIDS added for Diavel DualSpark</li> <li>Screen Brightness control added</li> <li>Fixed incorrect SPEED reading (TrueSpeed Flag was inverted)</li> <li>Fixed FileSize box not saving value</li> <li>Added OS recognition for SDK 19 (KitKat)</li> <li>Fixed cosmetics on 'About' screen</li> <li>More 'robust' code around GetQS settings</li> <li>Enabled APS and TPS resets</li> <li>Added AFT reset</li> </ul> |
| 1.2g    | 11 <sup>th</sup> June                                                                                                    | <ul> <li>Fixed broken 'About'</li> <li>Added new bike shots for start screen</li> <li>Added 'my bike' feature for start screen</li> </ul>                                                                                                    |

|      |                           | <ul> <li>Cosmetic changes 'Tools'</li> <li>Added phone battery warning</li> <li>Fix Delete ALL</li> <li>Fix ReadQS</li> <li>Added SnapShot feature</li> <li>Added SnapShot Auto triggers</li> </ul>                                                                                                 |
|------|---------------------------|----------------------------------------------------------------------------------------------------|
| 1.2h | Est 20 <sup>th</sup> June | <ul> <li>Disable Adaptive Timing. Set long time out to fix ReadQS</li> <li>Modify TOOLS page to align with Wayne's format</li> <li>Fixed double '+ve' error in ReadQS</li> <li>Fixed errors in ODOwinder if using MILES</li> <li>Fixed Camera button not enabled if opening with MyBike.</li> </ul> |

### **Android Devices Tested with :**

The following Android devices are undergoing testing.

| Phone                                         | CPU                                                    | speed    | API |           | Android                                      |                                                                        |
|-----------------------------------------------|--------------------------------------------------------|----------|-----|-----------|----------------------------------------------|------------------------------------------------------------------------|
| Samsung Galaxy S2<br>(GT-I9100)               | Dual core,<br>ARM                                      | 1200 MHz | 15  | ICS       | 4.0.3                                        | Wit                                                                    |
| Samsung Galaxy S2<br>(GT-I9100T)              | Cortex-A9                                              |          | 16  | JELLYBEAN | 4.1.2                                        |                                                                        |
| Sony Tablet S                                 | Dual core<br>NVIDIA<br>Tegra                           | 1000 MHz | 14  | ICS       | 4.0.1                                        | Wit                                                                    |
| IDEOS u8150                                   | Single core<br>Qualcomm<br>Snapdragon<br>S1<br>MSM7225 | 528 MHz  | 8   | FROYO     | 2.2                                          | wit                                                                    |
| Samsung Galaxy S<br>(GT-I9000)                |                                                        |          |     |           |                                              |                                                                        |
| Samsung Galaxy<br>Pocket (GT-S5300)           |                                                        |          |     |           |                                              |                                                                        |
| Google Nexus 7 (flo)                          |                                                        |          |     |           |                                              |                                                                        |
| HTC HTC EVO 4G<br>LTE (jewel)                 |                                                        |          |     |           | Cynaogen 11<br>KK 4.4.<br>(build<br>unknown) | Pairing works<br>fine, it's the<br>attempt to<br>connect that<br>fails |
| Samsung Galaxy S4<br>(jflte)                  |                                                        |          |     |           |                                              |                                                                        |
| Samsung Galaxy S3<br>(m0)                     |                                                        |          |     |           |                                              |                                                                        |
| Samsung Galaxy<br>Note 10.1<br>(p4notelte)    |                                                        |          |     |           |                                              |                                                                        |
| Samsung Galaxy<br>Note 10.1<br>(p4notewifiww) |                                                        |          |     |           |                                              |                                                                        |

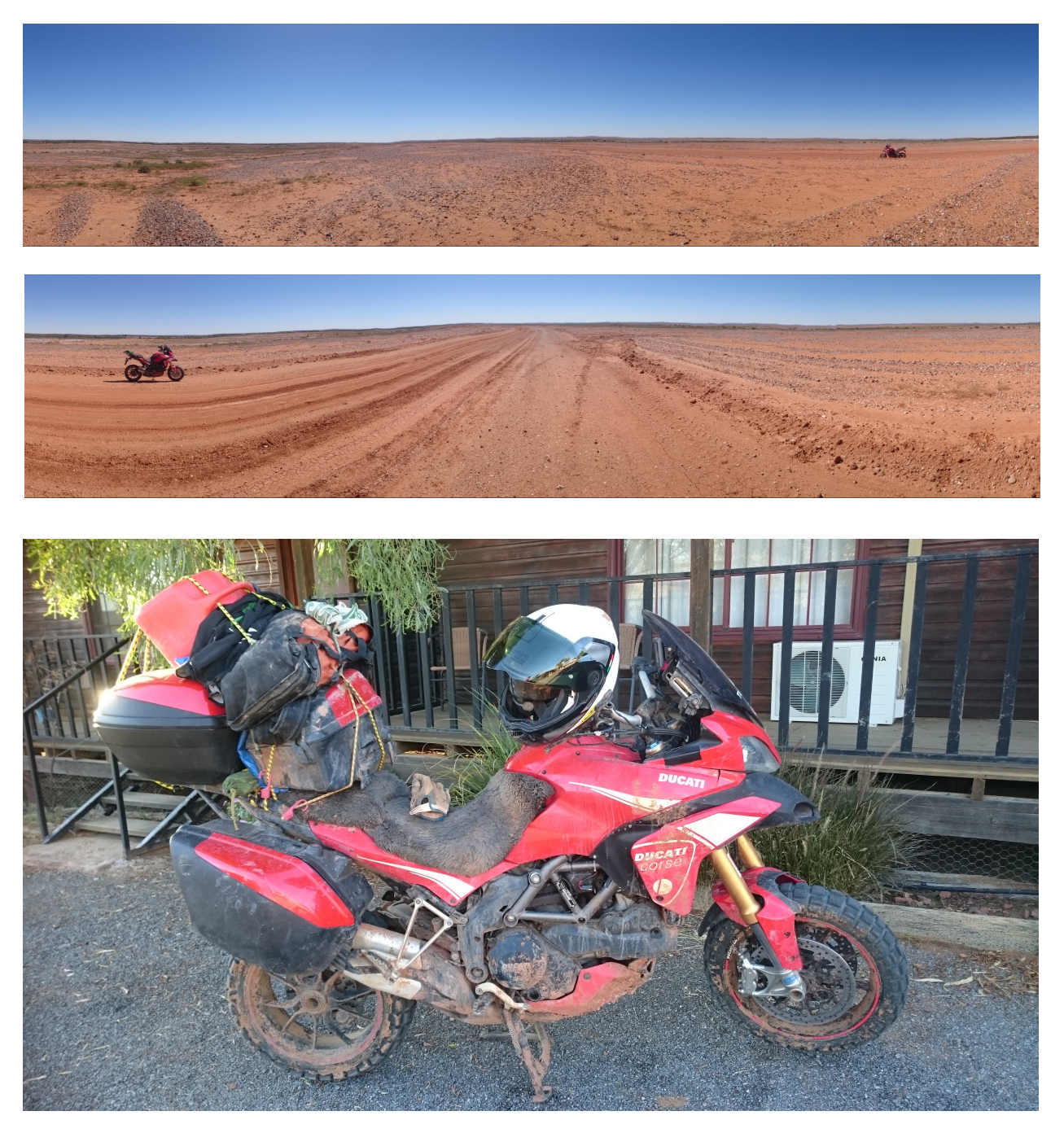

MultiToolTB does not help when you are 1600km from home and snap a pannier off !!!